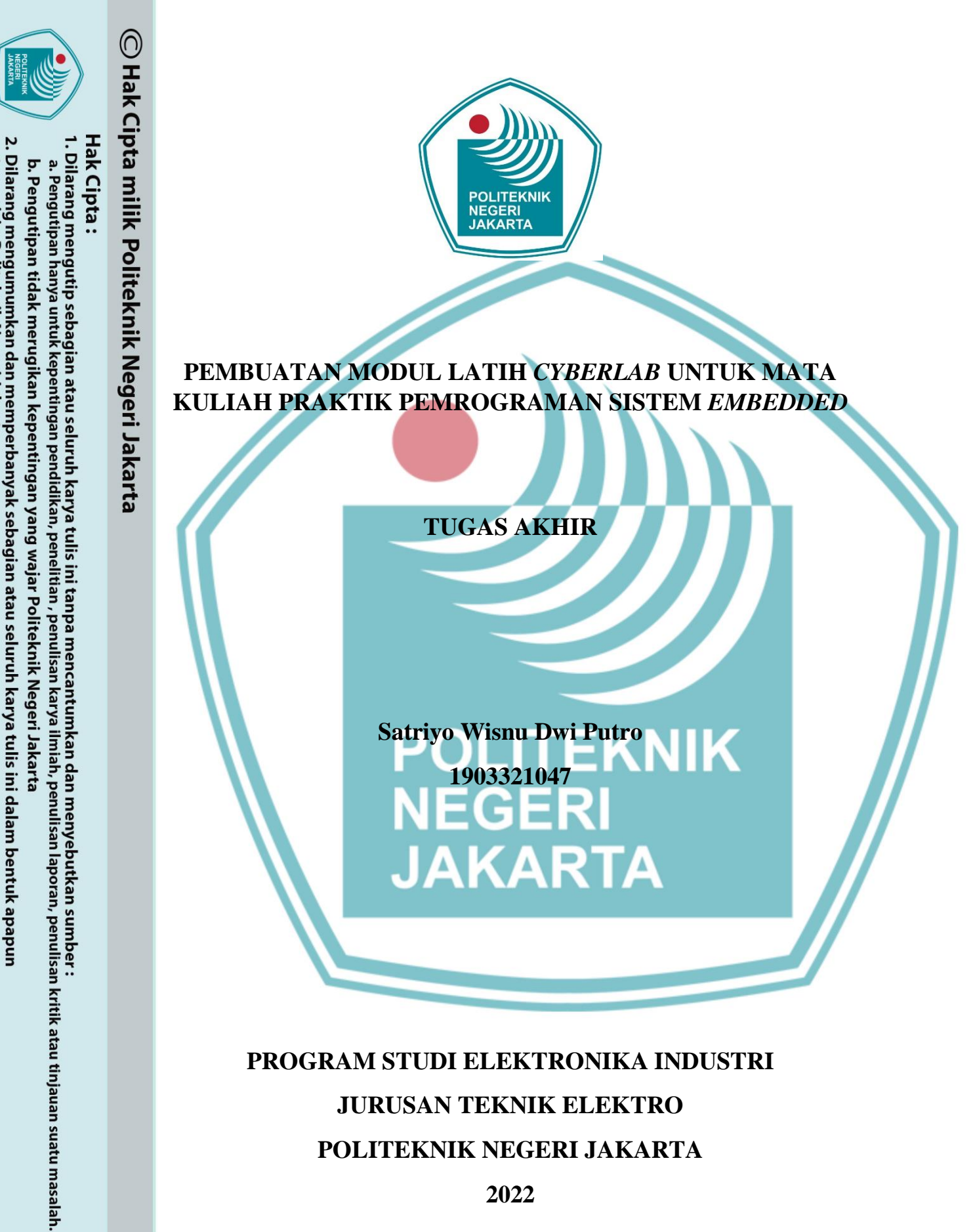

tanpa izin Politeknik Negeri Jakarta

2022

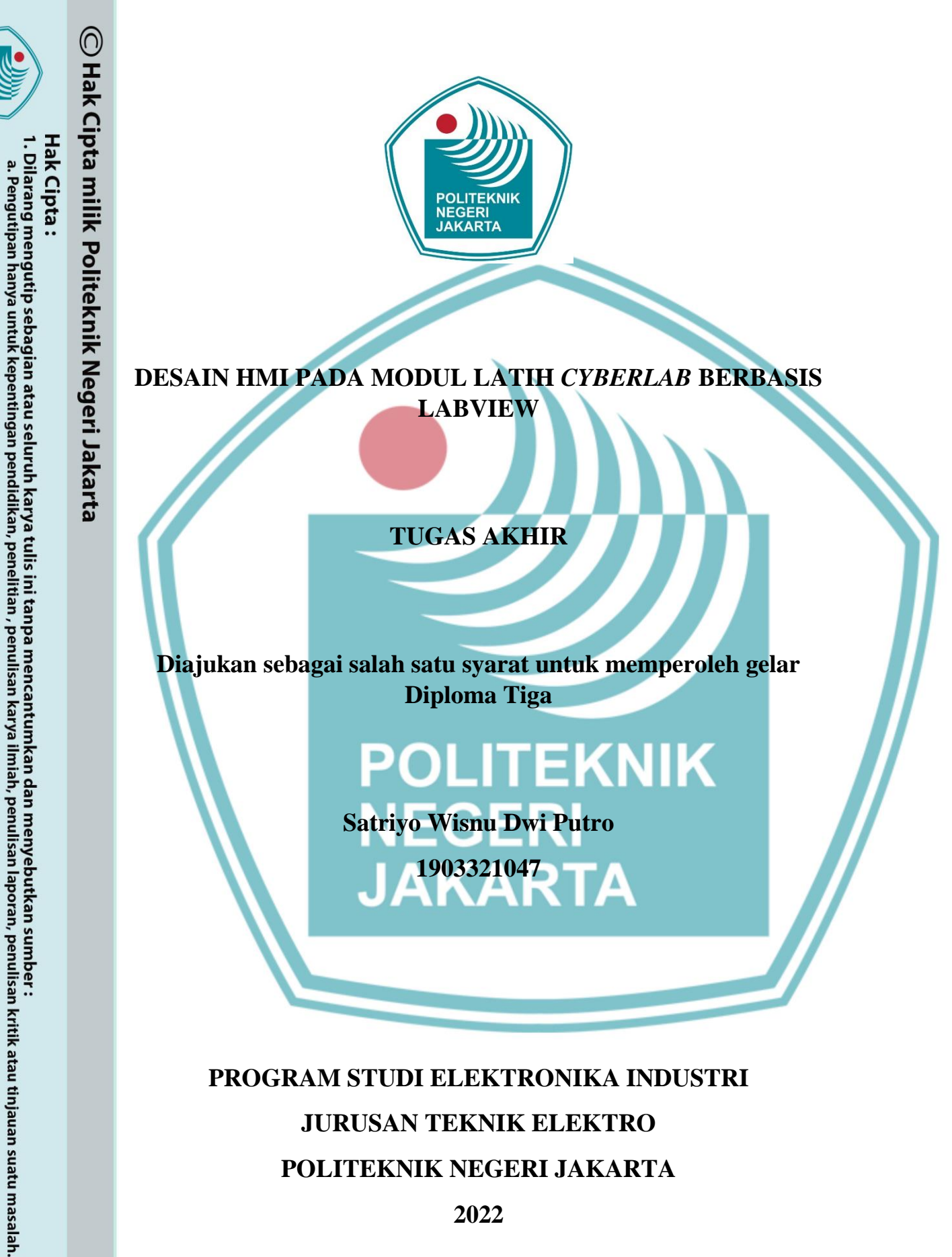

Dilarang mengumumkan dan memperbanyak sebagian atau seluruh karya tulis ini dalam bentuk apapun

. Pengutipan tidak merugikan kepentingan yang wajar Politeknik Negeri Jakarta

tanpa izin Politeknik Negeri Jakarta

### PROGRAM STUDI ELEKTRONIKA INDUSTRI JURUSAN TEKNIK ELEKTRO POLITEKNIK NEGERI JAKARTA 2022

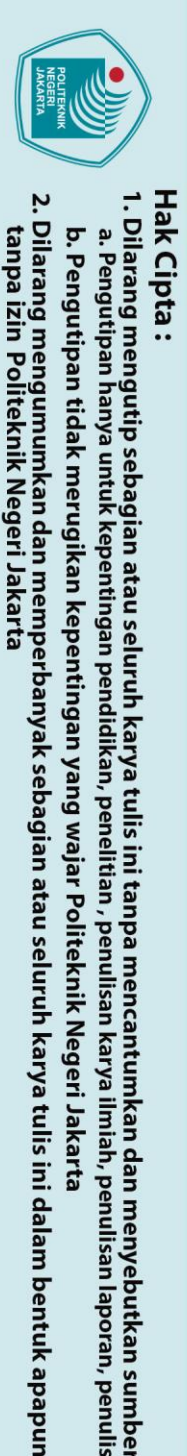

# 🔘 Hak Cipta milik Politeknik Negeri Jakarta

Nama

NIM

Tanggal

Tanda Tangan

b. Pengutipan tidak merugikan kepentingan yang wajar Politeknik Negeri Jakarta

- Dilarang mengutip sebagian atau seluruh karya tulis ini tanpa mencantumkan dan menyebutkan sumber : a. Pengutipan hanya untuk kepentingan pendidikan, penelitian , penulisan karya ilmiah, penulisan laporan, penulisan kritik atau tinjauan suatu masalah.

LEMBAR PERNYATAAN ORISINALITAS

Tugas Akhir ini adalah hasil karya saya sendiri dan semua sumber baik yang dikutip maupun dirujuk telah saya nyatakan dengan benar.

1903321047

24 Juli 2022

Satriyo Wisnu Dwi Putro

POLITEKNIK NEGERI JAKARTA

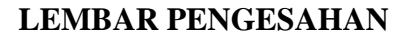

### **TUGAS AKHIR**

### LEMBAR PENGESAHAN TUGAS AKHIR

Tugas Akhir ini diajukan oleh:

Nama NIM Program Studi Judul Tugas Akhir

Sub Judul Tugas Akhir

Satriyo Wisnu Dwi Putro 1903321047 Elektronika Industri Pembuatan Modul Latih Cyberlab Untuk Mata Kuliah Pratik Pemrograman Sistem Embedded Desain HMI pada Modul Latih Cyberlah Berbasis LabVIEW

Telah diuji oleh tim penguji dalam Sidang Tugas Akhir pada 26 Juli 2022 dan dinyatakan LULUS.

Pembimbing I

Nuralam, S.T., M.T. NIP. 197908102014041001

um

Depok, 18 Agustus 2022 Disahkan oleh: Ketua Jurusan Teknik Elektro

Ir. Srî Danaryani, M.T.

NIP. 196305031991032001

Dipindai dengan CamScanner

### © Hak Cipta milik Politeknik Negeri Jakarta

Hak Cipta :

I. Dilarang mengutip sebagian atau seluruh karya tulis ini tanpa mencantumkan dan menyebutkan sumber : a. Pengutipan hanya untuk kepentingan pendidikan, penelitian, penulisan karya ilmiah, penulisan laporan, penulisan kritik atau tinjauan suatu masalah.

b. Pengutipan tidak merugikan kepentingan yang wajar Politeknik Negeri Jakarta

. Dilarang mengumumkan dan memperbanyak sebagian atau seluruh karya tulis ini dalam bentuk apapun tanpa izin Politeknik Negeri Jakarta

### **KATA PENGANTAR**

Puji syukur penulis panjatkan kepada Tuhan Yang Maha Esa, karena atas berkat dan rahmat-Nya, penulis dapat menyelesaikan Tugas Akhir ini. Penulisan Tugas Akhir ini dilakukan dalam rangka memenuhi salah satu syarat untuk mencapai gelar Diploma Tiga Politeknik. Tugas Akhir ini membahas Desain Human Machine Interface (HMI) pada modul latih cyberlab berbasis LabVIEW. HMI digunakan sebagai kontrol dari modul latih.

Penulis menyadari bahwa, tanpa bantuan dan bimbingan dari berbagai pihak, dari masa perkuliahan sampai pada penyusunan tugas akhir ini, sangatlah sulit bagi penulis untuk menyelesaikan tugas akhir ini. Oleh karena itu, penulis mengucapkan terimakasih kepada:

- Bapak Nuralam, S.T., M.T. selaku Ketua Program Studi Elektronika Industri sekaligus Pembimbing Tugas Akhir penulis yang telah menyediakan waktu, tenaga, dan pikiran untuk mendukung dan membimbing mahasiswanya dalam penyusunan tugas akhir ini.
- 2. Orang tua dan keluarga penulis yang telah memberikan bantuan dukungan material dan moral
- 3. Teman-teman di Progam Studi Elektronika Industri kelas ECA19 yang telah memberikan dukungan, semangat, moral, serta doa sehingga laporan tugas akhir ini dapat terselesaikan.
- 4. Semua pihak yang telah banyak memberikan bantuan dan araha dalam penyusunan tugas akhir.

Akhir kata, penulis berharap kepada Tuhan Yang Maha Esa berkenan membalas segala kebaikan semua pihak yang telah membanu. Semoga laporan tugas akhir ini membawa manfaat bagi pengembangan ilmu.

Depok, 26 Juli 2022

having

Satriyo Wisnu Dwi Putro

### 🔘 Hak Cipta milik Politeknik Negeri Jakarta

lak Cipta

Dilarang mengutip sebagian atau seluruh karya tulis ini tanpa mencantumkan dan menyebutkan sumber : a. Pengutipan hanya untuk kepentingan pendidikan, penelitian , penulisan karya ilmiah, penulisan

Pengutipan tidak merugikan kepentingan yang wajar Politeknik Negeri Jakarta laporan, penulisan kritik atau tinjauan suatu masalah.

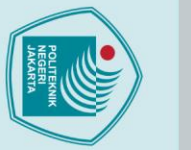

🔘 Hak Cipta milik Politeknik Negeri Jakarta

lak Cipta

Dilarang mengutip sebagian atau seluruh karya tulis ini tanpa mencantumkan dan menyebutkan sumber : a. Pengutipan hanya untuk kepentingan pendidikan, penelitian , penulisan karya ilmiah, penulisan

laporan, penulisan kritik atau tinjauan suatu masalah.

. Pengutipan tidak merugikan kepentingan yang wajar Politeknik Negeri Jakarta

Dilarang mengumumkan dan memperbanyak sebagian atau seluruh karya tulis ini dalam bentuk apapun

tanpa izin Politeknik Negeri Jakarta

vi

Desain HMI pada Modul Latih Cyberlab Berbasis LabVIEW

### ABSTRAK

Pembelajaran mata kuliah praktik pemrograman sistem embedded dilaksanakan di Laboratorium EC Politeknik Negeri Jakarta, menggunakan modul latih cyberlab berbasis LabVIEW dan HMI yang digunakan untuk media belajar mahasiswa. Sistem embedded terdiri dari perangkat keras (Hardware) yang meliputi mikroprosesor, mikrokontroler, dan perangkat lunak (software) yang merupakan pengontrol dari embedded itu sendiri. Modul tersebut bertujuan agar mahasiswa mengetahui dan memahami cara memprogram arduino menggunakan LabVIEW dan mendesain HMI untuk modul latih cyberlab. metode yang digunakan dalam pengambilan data yaitu dengan melihat hasil dari I/O HMI yang telah terhubung dengan modul latih. Modul Latih Cyberlab dikendalikan menggunakan 2 buah PC yang terhubung dengan perangkat lunak ultraviewer, PC 1 sebagai controlling dan PC 2 sebagai monitoring. Modul latih cyberlab terintruksi dengan program ladder dan HMI yang dibuat dengan software Arduino IDE dan LabVIEW. Sistem instalasi pada modul ini bisa diubah sesuai dengan pin yang dibuat pada program. Cara kerja dari alat ini yaitu menjadikan Arduino Mega sebagai mikrokontroler yang mengeksekusi program yang kemudian akan diproses oleh LabVIEW dan ditampilkan pada layar HMI. Modul ini dikhususkan untuk mata kuliah praktik pemrograman sistem embedded. HMI berperan mempermudah pengoperasian modul latih dan sebagai antarmuka antara pengguna dengan modul latih. Desain HMI disesuaikan dengan kebutuhan dari modul latih cyberlab.

POLITEKNIK NEGERI JAKARTA

Kata kunci: Arduino, Cyberlab, HMI, LabVIEW, Modul Latih

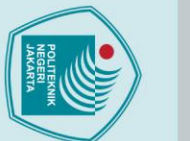

### 🔘 Hak Cipta milik Politeknik Negeri Jakarta

lak Cipta

- laporan, penulisan kritik atau tinjauan suatu masalah.
- . Pengutipan tidak merugikan kepentingan yang wajar Politeknik Negeri Jakarta

Dilarang mengumumkan dan memperbanyak sebagian atau seluruh karya tulis ini dalam bentuk apapun

tanpa izin Politeknik Negeri Jakarta

HMI Design on LabVIEW-Based Cyberlab Training Module

### ABSTRACT

The learning of practical embedded systems programming courses is carried out at the EC Laboratory of the Jakarta State Polytechnic, using the LabVIEW and HMI-based cyberlab training module which is used for student learning media. Embedded systems consist of hardware (hardware) which includes a microprocessor, microcontroller, and software (software) which is the controller of the embedded itself. This module aims to make students know and understand how to program Arduino using LabVIEW and design HMI for cyberlab training modules. the method used in data collection is by looking at the results of the I/O HMI that has been connected to the training module. The Cyberlab Training Module is controlled using 2 PCs connected to the Ultraviewer software, PC 1 as controlling and PC 2 as monitoring. The cyberlab training module is instructed with ladder and HMI programs made with Arduino IDE and LabVIEW software. The installation system on this module can be changed according to the pins created in the program. The workings of this tool is to make the Arduino Mega as a microcontroller that executes a program which will then be processed by LabVIEW and displayed on the HMI screen. This module is devoted to practical courses in embedded systems programming. HMI plays a role in facilitating the operation of the training module and as an interface between the user and the training module. HMI design tailored to the needs of the cyberlab training module.

POLITEKNIK NEGERI JAKARTA

Keywords: Arduino, Cyberlab, HMI, LabVIEW, Training Module

### DAFTAR ISI

| LEMBAR PERNYATAAN ORISINALITASiii                                 |
|-------------------------------------------------------------------|
| LEMBAR PENGESAHANiv                                               |
| KATA PENGANTAR v                                                  |
| ABSTRAK vi                                                        |
| ABSTRACT                                                          |
| DAFTAR ISI viii                                                   |
| DAFTAR GAMBARx                                                    |
| DAFTAR TABEL xii                                                  |
| DAFTAR LAMPIRAN xii                                               |
| BAB I PENDAHULUAN                                                 |
| 1.1. Latar Belakang 1                                             |
| 1.2. Rumusan Masalah                                              |
| 1.3. Tujuan                                                       |
| 1.4. Luaran                                                       |
| BAB II TINJAUAN PUSTAKA                                           |
| 2.1. LabVIEW                                                      |
| 2.1.1. Pemrograman LabVIEW                                        |
| 2.2. Human Machine Interface                                      |
| 2.2.1. Fungsi Human Machine Interface 5                           |
| 2.3. Ultraviewer                                                  |
| BAB III PERANCANGAN DAN REALISASI                                 |
| 3.1. Perencanaan Alat                                             |
| 3.1.1. Perancangan Sistem                                         |
| 3.1.2. Cara Kerja Alat                                            |
| 3.1.3. Spesifikasi Alat                                           |
| 3.1.4. <i>Flowchart</i>                                           |
| 3.1.5. Diagram Blok                                               |
| 3.2. Realisasi Alat                                               |
| 3.2.1. Skematik Rangkaian                                         |
| 3.2.3. Instalasi Software Ultraviewer                             |
| 3.2.4. Instalasi Arduino Mega pada <i>Software</i> Arduino IDE 17 |

### **O Hak Cipta milik Politeknik Negeri Jakarta**

Hak Cipta : 1. Dilarang m

Dilarang mengutip sebagian atau seluruh karya tulis ini tanpa mencantumkan dan menyebutkan sumber :

 Pengutipan hanya untuk kepentingan pendidikan, penelitian, penulisan karya ilmiah, penulisan laporan, penulisan kritik atau tinjauan suatu masalah.

b. Pengutipan tidak merugikan kepentingan yang wajar Politeknik Negeri Jakarta

| 3.2.5. Instalasi Makerhub pada Software LabVIEW                      | 18  |
|----------------------------------------------------------------------|-----|
| 3.2.6. Pembuatan HMI pada LabVIEW                                    | 19  |
| BAB IV PEMBAHASAN                                                    | 25  |
| 4.1. Pengujian HMI                                                   | 25  |
| 4.1.1. Deskripsi Pengujian                                           | 25  |
| 4.2. Menghubungkan Ultraviewer PC Controlling dengan PC Monitoring.  | 25  |
| 4.3. Menghubungkan HMI dengan Modul Latih Cyberlab                   | 27  |
| 4.4. Pengujian I/O Modul Latih Cyberlab                              | 30  |
| 4.4.1. Pengujian HMI Program Sensor Ultrasonic pada LabVIEW          | 30  |
| 4.4.2. Pengujian HMI Sensor Suhu DHT11 pada LabVIEW                  | 33  |
| 4.4.3. Pengujian HMI Motor DC pada LabVIEW                           | 35  |
| 4.4.4. Pengujian Liquid Crystal Display (LCD) pada LabVIEW           | 40  |
| 4.5. Analisa Pengujian HMI Modul Latih Cyberlab                      | 43  |
| 4.5.1. Analisa Pengujian HMI pada Ladder Program Sensor Ultrasonic.  | 43  |
| 4.5.2. Analisa Pengujian HMI pada <i>Ladder</i> Program Sensor DHT11 | 44  |
| 4.5.3. Analisa Pengujian HMI pada <i>Ladder</i> Program Motor DC     | 44  |
| 4.5.4. Analisa Pengujian HMI pada <i>Ladder</i> Program LCD          | 44  |
| BAB V PENUTUP                                                        | 45  |
| 5.1. Kesimpulan                                                      | 45  |
| 5.2. Saran                                                           | 45  |
| DAFTAR PUSTAKA                                                       | 46  |
| LAMPIRANL1-L                                                         | .33 |
| IAKARTA                                                              |     |
|                                                                      |     |
|                                                                      |     |

### C Hak Cipta milik Politeknik Negeri Jakarta

Hak Cipta :

Dilarang mengutip sebagian atau seluruh karya tulis ini tanpa mencantumkan dan menyebutkan sumber :

 Pengutipan hanya untuk kepentingan pendidikan, penelitian, penulisan karya ilmiah, penulisan laporan, penulisan kritik atau tinjauan suatu masalah.

b. Pengutipan tidak merugikan kepentingan yang wajar Politeknik Negeri Jakarta

a. Pengutipan hanya

untuk kepentingan

### 🔘 Hak Cipta milik Politeknik Negeri Jakarta lak Cipta

### **DAFTAR GAMBAR** Gambar 2.1. 1 Penyusun Utama LabVIEW ...... 4 Gambar 3. 5 Tampilan PC yang Terhubung Ultraviewer...... 16 Gambar 3. 7 Port telah Terhubung dengan Arduino IDE ...... 17 Gambar 3. 9 Tampilan *Tools* pada LabVIEW ...... 18 Gambar 3. 10 Tampilan *MakerHub* ...... 19 Gambar 3. 11 Proses Menghubungkan Port ke LabVIEW ...... 19 Gambar 3. 13 Tampilan Latar untuk HMI ...... 20 Gambar 3. 14 Membuat Tampilan Indicator HMI..... Gambar 3. 15 Tampilan Indicator HMI..... Gambar 3. 16 Membuat Tampilan Tombol Stop ...... 22

Dilarang mengumumkan dan memperbanyak sebagian atau seluruh karya tulis ini dalam bentuk apapun Pengutipan tidak merugikan kepentingan yang wajar Politeknik Negeri Jakarta . Dilarang mengutip sebagian atau seluruh karya tulis ini tanpa mencantumkan dan menyebutkan sumber :

pendidikan, penelitian

isan karya

ilmiah, penulisan

laporan, penulisan kritik atau tinjauan suatu masalah.

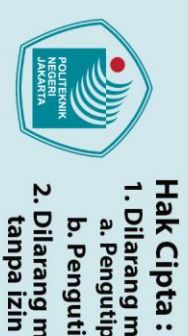

2. Dilarang mengumumkan dan memperbanyak sebagian atau seluruh karya tulis ini dalam bentuk apapun

b. Pengutipan tidak merugikan kepentingan yang wajar Politeknik Negeri Jakarta

tanpa izin Politeknik Negeri Jakarta

I. Dilarang mengutip sebagian atau seluruh karya tulis ini tanpa mencantumkan dan menyebutkan sumber : a. Pengutipan hanya untuk kepentingan pendidikan, penelitian , penulisan karya ilmiah, penulisan laporan, penulisan kritik atau tinjauan suatu masalah.

# 

| Gambar 4. 7 Tampilar                                                        | n HMI untuk Sensor HC-SR04                                                      |        |  |  |  |
|-----------------------------------------------------------------------------|---------------------------------------------------------------------------------|--------|--|--|--|
| Gambar 4. 8 Proses saat Tombol Stop ditekan pada Ladder Program HC-SR04. 32 |                                                                                 |        |  |  |  |
| Gambar 4. 9 Tombol <i>Stop</i> HMI untuk HC-SR04 ditekan                    |                                                                                 |        |  |  |  |
| Gambar 4. 10 Proses Running Ladder Program Sensor DHT11                     |                                                                                 |        |  |  |  |
| Gambar 4. 11 Tampil                                                         | an HMI untuk Sensor DHT11                                                       |        |  |  |  |
| Gambar 4. 12 Proses                                                         | Running Ladder Program Motor DC saat Tombol F                                   | orward |  |  |  |
| ditekan                                                                     |                                                                                 |        |  |  |  |
| Gambar 4. 13 Tampil                                                         | an HMI Motor DC saat Tombol Forward ditekan                                     |        |  |  |  |
| Gambar 4. 14 Proses                                                         | Running Ladder Program Motor DC saat Tombol R                                   | everse |  |  |  |
| ditekan                                                                     |                                                                                 |        |  |  |  |
| Gambar 4. 15 Tampil                                                         | an H <mark>MI Motor D</mark> C saat <mark>Tombo</mark> l <i>Reverse</i> ditekan | 37     |  |  |  |
| Gambar 4. 16 Proses                                                         | Running Ladder Program Motor DC saat Tombol S                                   | top    |  |  |  |
| ditekan                                                                     |                                                                                 |        |  |  |  |
| Gambar 4. 17 Tampil                                                         | an HMI Motor DC saat Tombol Stop ditekan                                        |        |  |  |  |
| Gambar 4. 18 Proses                                                         | Running Ladder Program Event 'Send Message' LC                                  | CD 41  |  |  |  |
| Gambar 4. 19 Proses                                                         | Running Ladder Program Event 'Timeout' LCD                                      |        |  |  |  |
| Gambar 4. 20 Tampil                                                         | an HMI LCD                                                                      |        |  |  |  |
|                                                                             |                                                                                 |        |  |  |  |

### POLITEKNIK NEGERI JAKARTA

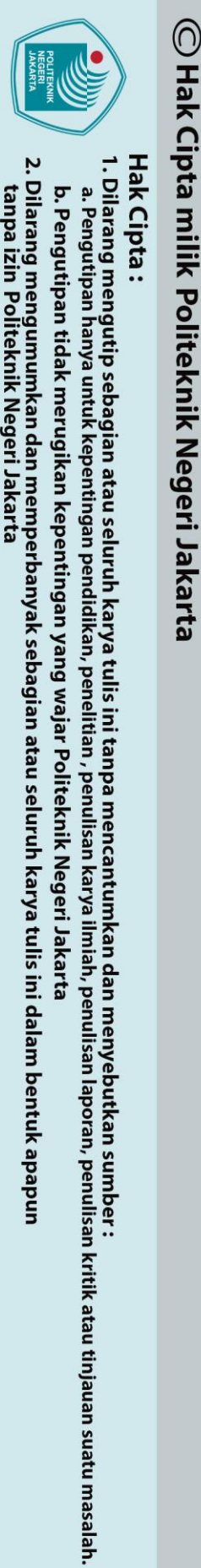

### **DAFTAR TABEL**

| Tabel 3. 1 Bentuk Fisik Alat                                            | 8  |
|-------------------------------------------------------------------------|----|
| Tabel 3. 2 Spesifikasi Hardware                                         | 9  |
| Tabel 3. 3 Spesifikasi Software Arduino IDE                             | 9  |
| Tabel 3. 4 Spesifikasi Software LabVIEW                                 | 10 |
| Tabel 3. 5 Spesifikasi Software Ultraviewer                             | 11 |
| Tabel 3. 6 Penjelasan Blok Diagram                                      | 12 |
| Tabel 3. 7 Koneksi Arduino Mega dengan DHT11                            | 15 |
| Tabel 3. 8 Koneksi Arduino Mega dengan HC-SR04                          | 15 |
| Tabel 3. 9 Koneksi Motor DC dengan IC L293D                             | 15 |
| Tabel 3. 10 Koneksi LCD dengan Arduino Mega                             | 15 |
| Tabel 4. 1 Alat dan Bahan untuk Menghubungkan Ultraviewer               | 26 |
| Tabel 4. 2 Alat dan Bahan untuk Menghubungkan HMI dengan Modul Latih    |    |
| Cyberlab                                                                | 27 |
| Tabel 4. 3 Status pada Ladder Program HC-SR04                           | 31 |
| Tabel 4. 4 Status pada Ladder Program HC-SR04 saat Tombol Stop ditekan. | 33 |
| Tabel 4. 5 Status Ladder Program Sensor DHT11                           | 34 |
| Tabel 4. 6 Status Ladder Program Motor DC saat Tombol Forward ditekan   | 36 |
| Tabel 4. 7 Status Ladder Program Motor DC saat Tombol Reverse ditekan   | 38 |
| Tabel 4. 8 Status Ladder Program Motor DC saat Tombol Stop ditekan      | 39 |
| Tabel 4. 9 Status Ladder Program LCD                                    | 42 |

### ٨ A . DAFTAR LAMPIRAN

| LAMPIRAN 1 Daftar Riwayat Hidup Penulis        | L-1 |
|------------------------------------------------|-----|
| LAMPIRAN 2 Foto Alat                           | L-2 |
| LAMPIRAN 3 Skematik Diagram Alat               | L-4 |
| LAMPIRAN 4 SOP Penggunaan Modul Latih Cyberlab | L-6 |
| LAMPIRAN 5 JOBSHEET                            | L-8 |

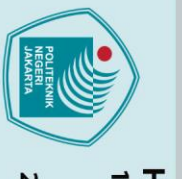

### 🔘 Hak Cipta milik Politeknik Negeri Jakarta

### Hak Cipta

Dilarang mengutip sebagian atau seluruh karya tulis ini tanpa mencantumkan dan menyebutkan sumber :

a. Pengutipan hanya untuk kepentingan pendidikan, penelitian , penulisan karya ilmiah, penulisan laporan, penulisan kritik atau tinjauan suatu masalah.

. Dilarang mengumumkan dan memperbanyak sebagian atau seluruh karya tulis ini dalam bentuk apapun tanpa izin Politeknik Negeri Jakarta

. Pengutipan tidak merugikan kepentingan yang wajar Politeknik Negeri Jakarta

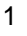

### **BABI**

### PENDAHULUAN

### **1.1. Latar Belakang**

Pembelajaran Mata Kuliah Praktik Pemrograman Sistem Embedded dilaksanakan dibengkel Elektronika Industri Politeknik Negeri Jakarta, menggunakan komponen dan alat yang telah difasilitasi oleh Politeknik Negeri Jakarta. Setelah diterapkannya Pembelajaran Jarak Jauh (PJJ), Mata Kuliah Praktik Sistem *Embedded* menjadi kurang maksimal karena keterbatasan peralatan yang dapat digunakan. Pembuatan Modul Latih Cyberlab ditujukan untuk memfasilitasi kegiatan mata kuliah Praktik Pemrograman Sistem Embedded agar dapat digunakan saat PJJ berlangsung. Modul Latih ini juga terkoneksi internet dan tersambung dengan aplikasi Ultraviewer sehingga mahasiswa dapat menggunakan modul latih ini dari jarak jauh.

Sistem Embedded terdiri dari perangkat keras (hardware) yang meliputi mikroprosesor dan mikro kontroler dan komponen I/O yang terpasang didalamnya (Bimantara, Agung, & Jasa, 2018), serta terdiri dari perangkat lunak (software) yang merupakan penggerak/pengontrol embedded itu sendiri. Human Machine Interface (HMI) adalah sistem yang menghubungkan antara manusia dan teknologi mesin (Azizah & Rusimamto, 2019). Tugas dari HMI adalah membuat visualisasi dari sebuah teknologi secara *realtime* dan dapat memudahkan dalam pengoperasian alat/mesin.

Tujuan yang hendak dicapai dalam pembuatan tugas akhir ini adalah Pembuatan Desain HMI pada Modul Latih Cyberlab Berbasis LabVIEW sebagai sarana penghubung antara dan media komunikasi antara mesin dengan manusia (Priswanto, Herdantyo, Nugroho, Ramadhani, & Mubyarto, 2018), agar mahasiswa memahami cara pengoperasian alat, pemrograman, wiring, dan mendesain HMI. Pada alat ini LabVIEW akan digunakan sebagai software utama yang digunakan untuk memprogram dan Ultraviewer sebagai pengkoneksi yang digunakan untuk mengontrol dalam jarak yang jauh, tampilan HMI akan dibuat menggunakan LabVIEW yang terdiri dari kontrol on/off, hasil deteksi sensor, dan kontrol Motor DC.

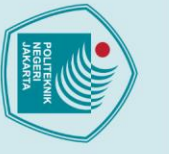

### 🔘 Hak Cipta milik Politeknik Negeri Jakarta

### Hak Cipta

- : Dilarang mengutip sebagian atau seluruh karya tulis ini tanpa mencantumkan dan menyebutkan sumber
- a. Pengutipan hanya untuk kepentingan pendidikan, penelitian , penulisan karya ilmiah, penulisan laporan, penulisan kritik atau tinjauan suatu masalah.

tanpa izin Politeknik Negeri Jakarta

### **1.2. Rumusan Masalah**

- a) Bagaimana pemrograman LabVIEW sudah tepat untuk pembuatan HMI modul latih cyberlab.
- b) Bagaimana *wiring* skematik untuk pembuatan HMI pada LabVIEW.
- c) Bagaimana pembuatan Tampilan HMI pada Modul Latih Cyberlab.
- d) Apakah LabVIEW dapat terkoneksi dengan Modul Latih Cyberlab.
- e) Apakah I/O HMI dapat berfungsi sesuai dengan cara kerja dari Modul Latih Cyberlab untuk Mata Kuliah Praktik Pemrograman Sistem Embedded.

### 1.3. Tujuan

Membuat ladder program LabVIEW untuk membuat tampilan HMI dan mengkoneksikan HMI dengan modul latih cyberlab untuk mengetahui apakah HMI berfungsi dengan benar atau tidak.

### 1.4.Luaran

- a) Bagi Lembaga Pendidikan:
  - 1) Modul Latih Cyberlab Untuk Mata Kuliah Praktik Pemrograman Sistem Embedded

EKNIK

- b) Bagi Mahasiswa:
  - 1) Laporan Tugas Akhir
  - 2) Prototype alat
  - 3) Draft/artikel ilmiah untuk publikasi Seminar Nasional Teknik Elektro **PNJ/Jurnal Nasional**

### **BAB V** PENUTUP

### 5.1. Kesimpulan

Penggunaan software LabVIEW mempermudah dalam pembuatan ladder program, HMI yang dibuat berjalan secara real-time dan terkoneksi dengan modul latih cyberlab yang memiliki fungsi input dan output yang berjalan sesuai program yang dibuat.

### 5.2. Saran

Saran yang didapat setelah membuat tugas akhir yang berjudul Pembuatan Modul Latih Cyberlab untuk Mata Kuliah Praktik Pemrograman Sistem Embedded" antara lain:

- a. Perhatikan kembali Port yang tersambung agar sesuai dan tidak terjadi error saat program dijalankan.
- b. Perhatikan kembali *wiring* saat ingin menjalankan program, pastikan pin yang terhubung sesuai dengan program yang dijalankan.

### POLITEKNIK NEGERI JAKARTA

Dilarang mengutip sebagian atau seluruh karya tulis ini tanpa mencantumkan dan menyebutkan sumber : a. Pengutipan hanya untuk kepentingan pendidikan, penelitian , penulisan karya ilmiah, penulisan laporan, penulisan kritik atau tinjauan suatu masalah. . Pengutipan tidak merugikan kepentingan yang wajar Politeknik Negeri Jakarta

### DAFTAR PUSTAKA

- Agus, S. (2018). SISTEM MONITORINGDAN PENGENDALIAN SUHU RUANGAN DI LABORATORIUM DENGAN MENGGUNAKAN LABVIEW BERBASIS ARDUINO. *INTEGRATED LAB JOURNAL*, 65-74.
- Azizah, T. F., & Rusimamto, P. W. (2019). PERANCANGAN PEMBUATAN JOB SHEET HUMAN MACHINE INTERFACE (HMI) PADA MATA PELAJARAN INSTALASI MOTOR LISTRIK DI SMK KRIAN 1 SIDOARJO. Jurnal Pendidikan Teknik Elektro, 413-420.
- Bimantara, I. G., Agung, I. G., & Jasa, L. (2018). Pemanfaatan ED-255EK Embedded Education Platform sebagai Modul Praktikum Embedded System Berbasis Linux. *Majalah Ilmu Teknologi Elektro*, 271-272.
- Firman, B., Handajadi, W., & Maulana, S. (2021). 37 SISTEM PENGENDALIAN MOTOR INDUKSI 3 FASE BERBASIS PROGRAMMABLE LOGIC CONTROL &VARIABEL SPEED DRIVE BERPENAMPIL HUMAN MACHINE INTERFACE. Jurnal Elektrikal, 37-44.
- Kurniati, N., & Prasetio, R. T. (2020). SISTEM INFORMASI MONITORING BACKUPDATABASE CLOUD PADA ORION IT SOLUTION. *eProsiding Sistem Informasi (POTENSI)*, 407-415.
- Minarto, Muni, L. S., & Lestari, C. D. (2022). RANCANG BANGUN ALAT MONITORING PENGGUNAAN DAYA LISTRIK PADA LABORATORIUM KOMPUTER SEKOLAH TINGGI TEKNOLOGI WASTUKANCANA PURWAKARTA BERBASIS LABVIEW. Jurnal Teknologika, 3.
- Priswanto, Herdantyo, T., Nugroho, D. T., Ramadhani, Y., & Mubyarto, A. (2018). DESAIN DAN SIMULASI SISTEM HMI (Human Machine Interface) BERBASIS CITECT SCADA PADA KONVEYOR PROSES DI INDUSTRI. *PROSIDING*, 253-255.
- Rokhim, I., Rifa, A. F., Sunarya, A. S., Lilansa, N., & Hidayatullah, N. I. (2021). Rancang Bangun Multisensor Sistem Proses Menggunakan Komunikasi I2C Berbasis Labview. CYBERNETICS, 38-48.
- Santoso, A. H., Masramdhani, S., & Kriswinarti, E. (2018). Perencanaan Sistem Interfacing Kinerja Motor Penggerak Menggunakan Human Machine Interface (HMI) Untuk Implementasi Smart Flute Automatic Sanding Machine. *ELPOSYS: Jurnal Sistem Kelistrikan*, 7-12.
- Soivan, T. R. (2018). PENGEMBANGAN JOB SHEET TRAINER HUMAN MACHINE INTERFACE (HMI) SEBAGAI BAHAN AJAR SISWA PADA MATA PELAJARAN INSTALASI MOTOR LISTRIK DI SMK NEGERI 3 SURABAYA. *Jurnal Pendidikan Teknik Elektro*, 159-165.

9

tanpa izin Politeknik Negeri Jakarta

🔘 Hak Cipta milik Politeknik Negeri Jakarta

Dilarang mengumumkan dan memperbanyak sebagian atau seluruh karya tulis ini dalam bentuk apapun

. Pengutipan tidak merugikan kepentingan yang wajar Politeknik Negeri Jakarta

### LAMPIRAN 1

### DAFTAR RIWAYAT HIDUP PENULIS

Satriyo Wisnu Dwi Putro

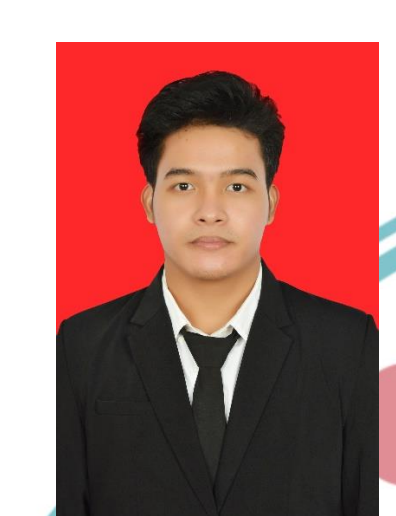

Merupakan anak kedua dari tiga bersaudara, lahir dikota Jakarta, 24 Agustus 2001. Lulus dari SDN Pondok Ranggon 01 Pagi tahun 2013, SMPN 196 Jakarta tahun 2016, SMAN 64 Jakarta tahun 2019. Gelar Diploma Tiga (D3) diperoleh pada tahun 2022 dari Jurusan Teknik Elektro, Program Studi Elektronika Industri, Politeknik Negeri Jakarta.

### POLITEKNIK NEGERI JAKARTA

### 🔘 Hak Cipta milik Politeknik Negeri Jakarta

Hak Cipta :

. Dilarang mengutip sebagian atau seluruh karya tulis ini tanpa mencantumkan dan menyebutkan sumber : a. Pengutipan hanya untuk kepentingan pendidikan, penelitian , penulisan karya ilmiah, penulisan laporan, penulisan kritik atau tinjauan suatu masalah.

b. Pengutipan tidak merugikan kepentingan yang wajar Politeknik Negeri Jakarta

Dilarang mengumumkan dan memperbanyak sebagian atau seluruh karya tulis ini dalam bentuk apapun

tanpa izin Politeknik Negeri Jakarta

L-1

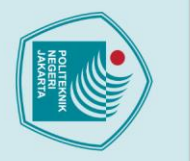

### © Hak Cipta milik Politeknik Negeri Jakarta

**LAMPIRAN 2** 

Hak Cipta :

l. Dilarang mengutip sebagian atau seluruh karya tulis ini tanpa mencantumkan dan menyebutkan sumber : a. Pengutipan hanya untuk kepentingan pendidikan, penelitian , penulisan karya ilmiah, penulisan laporan, penulisan kritik atau tinjauan suatu masalah.

b. Pengutipan tidak merugikan kepentingan yang wajar Politeknik Negeri Jakarta

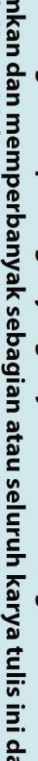

USB 12 V Gambar L. 1 Tampak Depan Alat PLACE YOUR CABLE & COMPONEN MODUL LATIH CYBER LAB ARDUINO MEGA 2560

Gambar L. 2 Tampak Atas Alat

MODUL

PRAKTIK PEMROGRAM

UNTUK

LCD I2C

MOTOR DC

0

EMBEDDED.

LATIH CYBERLAB

ΔN ς STEM

(III

C

0

FOTO ALAT

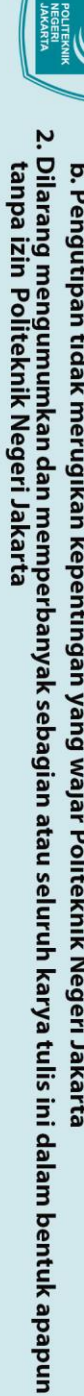

© Hak Cipta milik Politeknik Negeri Jakarta

.

0

Hak Cipta :

- 1. Dilarang mengutip sebagian atau seluruh karya tulis ini tanpa mencantumkan dan menyebutkan sumber : a. Pengutipan hanya untuk kepentingan pendidikan, penelitian , penulisan karya ilmiah, penulisan laporan, penulisan kritik atau tinjauan suatu masalah.

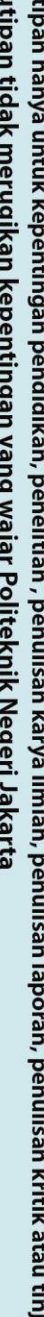

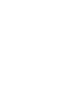

MODUL LATIH CYBER LAB ARDUINO MEGA 2560 HC-SR 04 0 4 TERN 20 **COTINE** 6) LCD I2C OWER 1 MOTOR DC 0.02222 3 DHT E La 0

Gambar L. 3 Tampak Dalam Alat

0

0

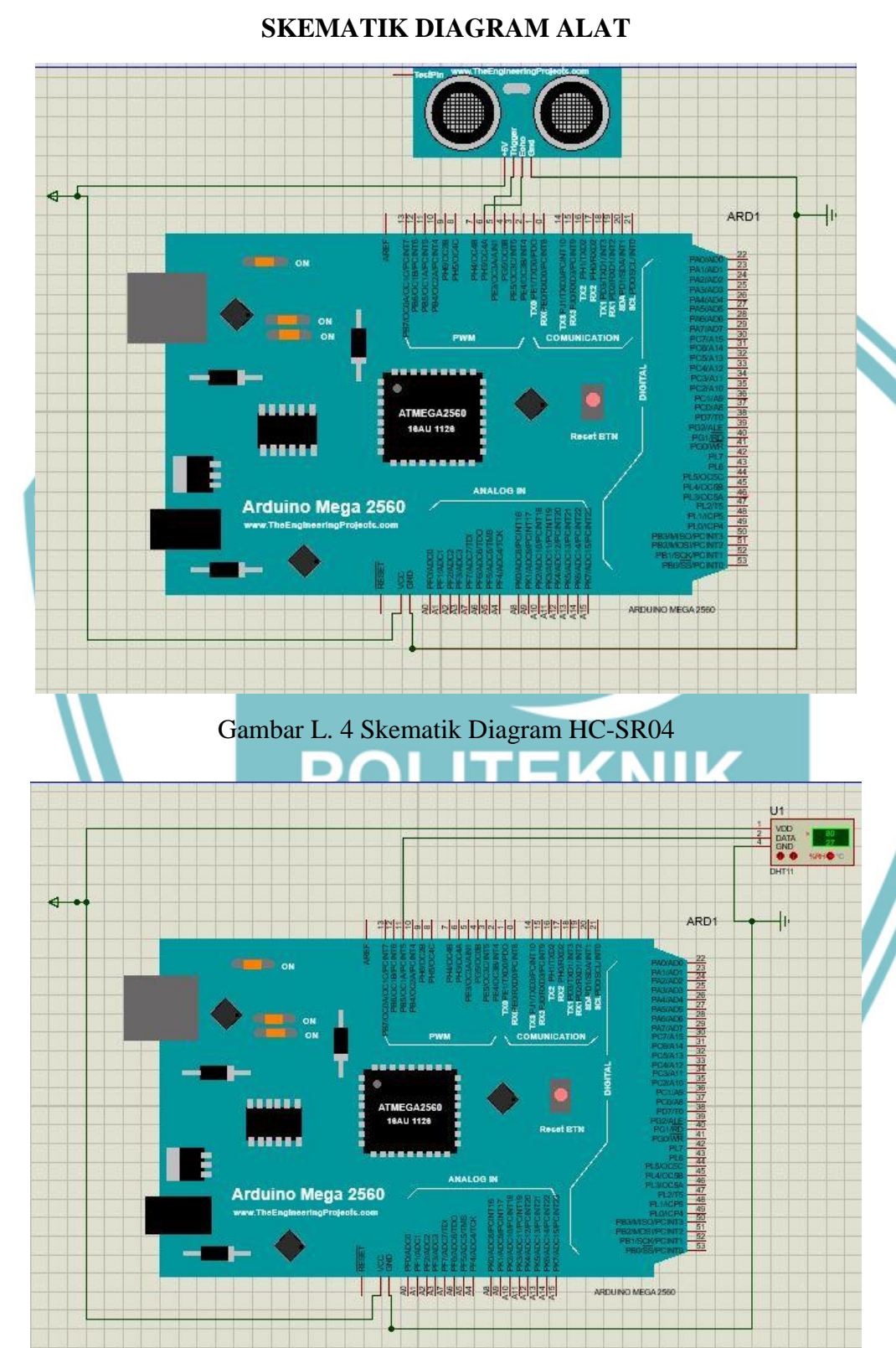

### Gambar L. 5 Skematik Diagram DHT11

### **LAMPIRAN 3**

© Hak Cipta milik Politeknik Negeri Jakarta

Hak Cipta :

### L-4

. Dilarang mengumumkan dan memperbanyak sebagian atau seluruh karya tulis ini dalam bentuk apapun tanpa izin Politeknik Negeri Jakarta b. Pengutipan tidak merugikan kepentingan yang wajar Politeknik Negeri Jakarta

. Dilarang mengutip sebagian atau seluruh karya tulis ini tanpa mencantumkan dan menyebutkan sumber : a. Pengutipan hanya untuk kepentingan pendidikan, penelitian , penulisan karya ilmiah, penulisan laporan, penulisan kritik atau tinjauan suatu masalah.

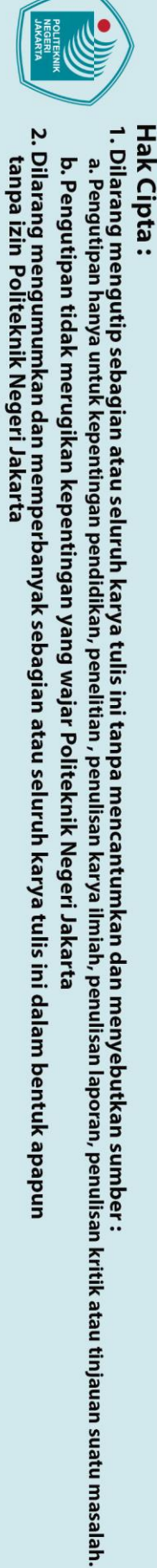

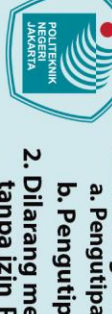

© Hak Cipta milik Politeknik Negeri Jakarta

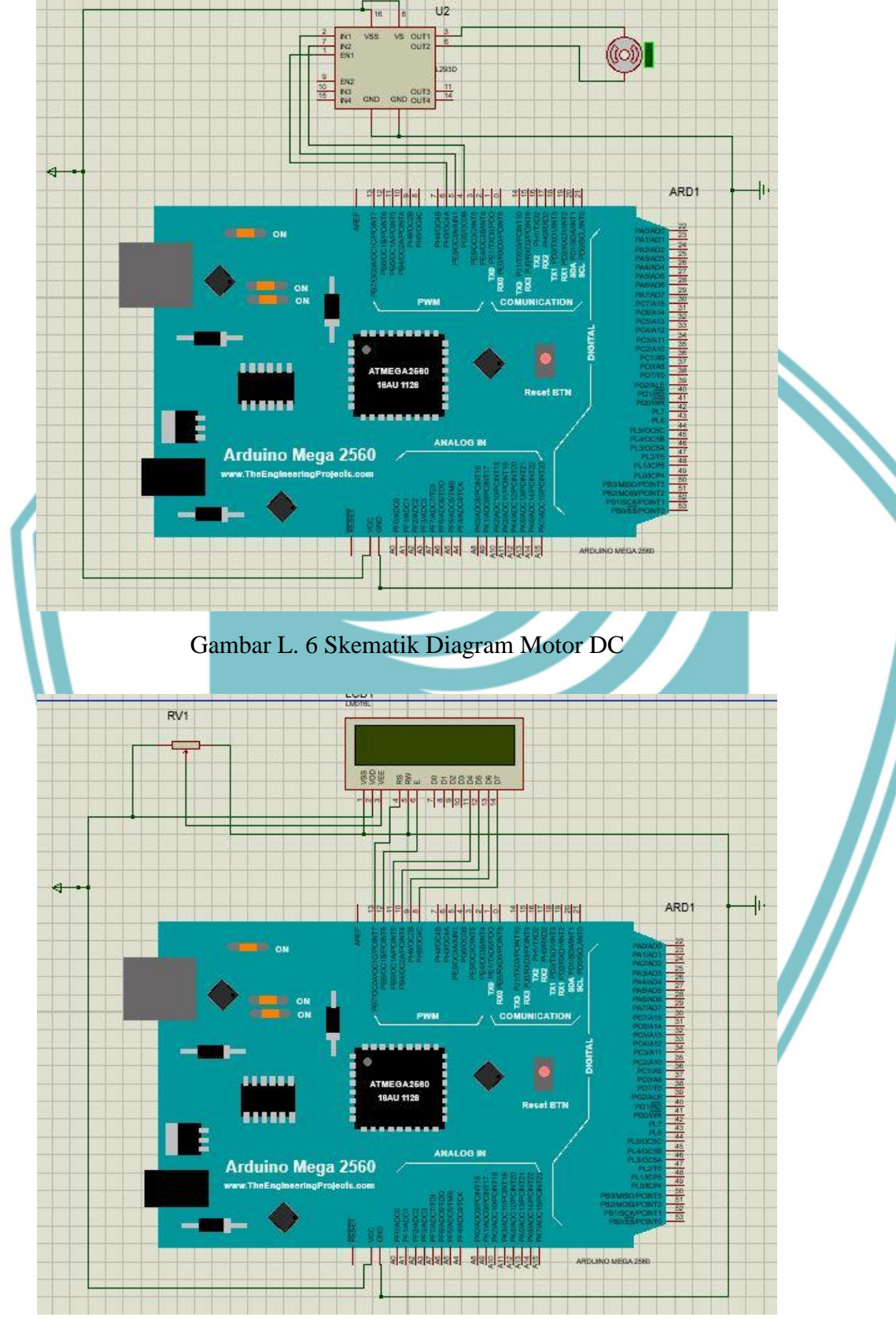

Gambar L. 7 Skematik Diagram LCD

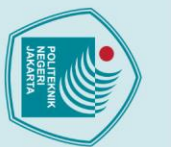

### 🔘 Hak Cipta milik Politeknik Negeri Jakarta

LAMPIRAN 4

Hak Cipta :

Dilarang mengutip sebagian atau seluruh karya tulis ini tanpa mencantumkan dan menyebutkan sumber : a. Pengutipan hanya untuk kepentingan pendidikan, penelitian , penulisan karya ilmiah, penulisan laporan, penulisan kritik atau tinjauan suatu masalah.

- b. Pengutipan tidak merugikan kepentingan yang wajar Politeknik Negeri Jakarta

- Dilarang mengumumkan dan memperbanyak sebagian atau seluruh karya tulis ini dalam bentuk apapun tanpa izin Politeknik Negeri Jakarta

L-6

### SOP PENGGUNAAN MODUL LATIH CYBERLAB

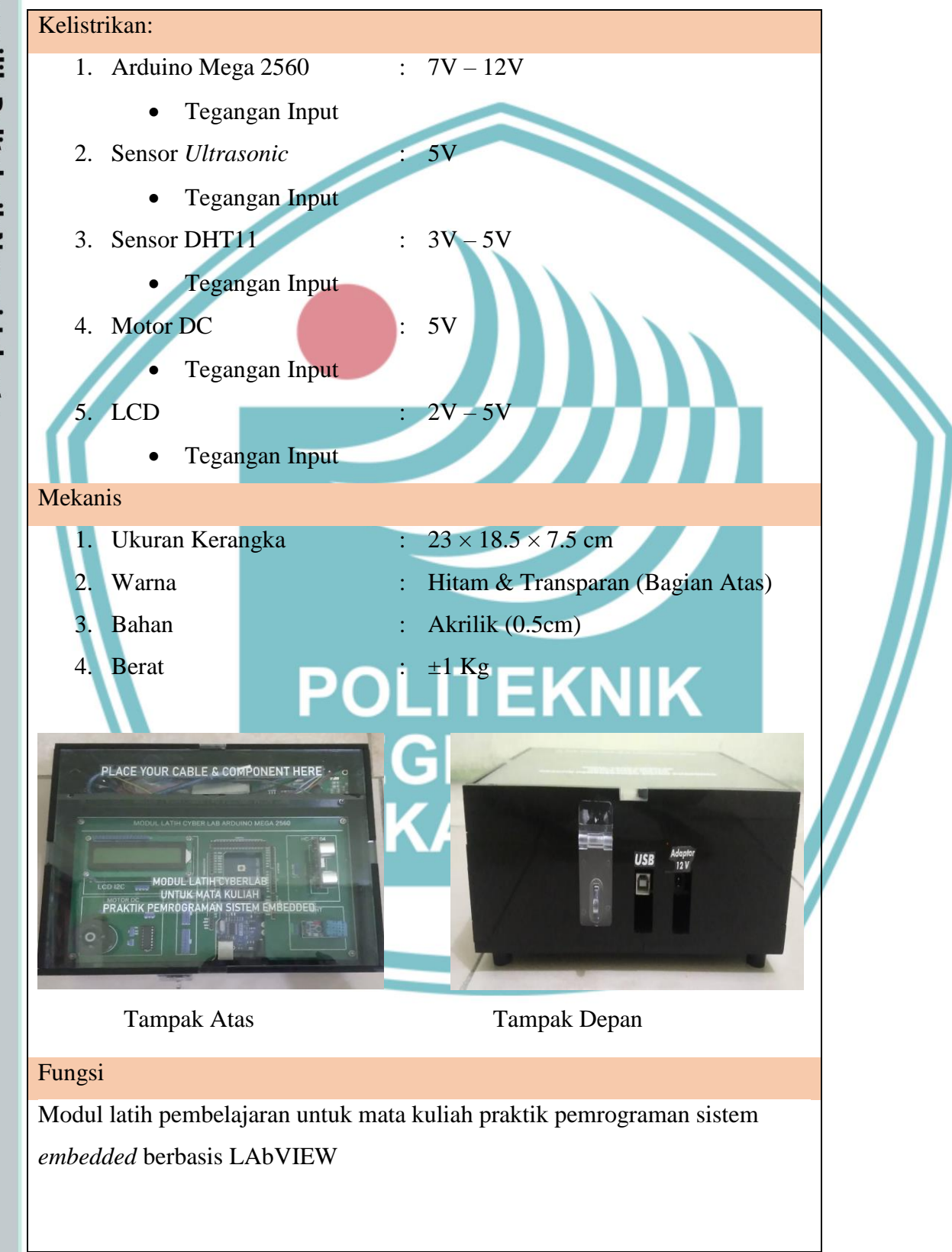

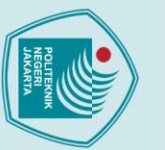

Dilarang mengumumkan dan memperbanyak sebagian atau seluruh karya tulis ini dalam bentuk apapun

a. Pengutipan hanya untuk kepentingan pendidikan, penelitian , penulisan karya ilmiah, penulisan

laporan, penulisan kritik atau tinjauan suatu masalah.

b. Pengutipan tidak merugikan kepentingan yang wajar Politeknik Negeri Jakarta

tanpa izin Politeknik Negeri Jakarta

### 🔘 Hak Cipta milik Politeknik Negeri Jakarta

### Hak Cipta : Dilarang mengutip sebagian atau seluruh karya tulis ini tanpa mencantumkan dan menyebutkan sumber :

1. Membuka Modul latih secara perlahan

- 4. Hubungkan Laptop *controlling* dan laptop *monitoring* menggunakan *software ultraviewer*
- 5. Masukkan ID Mitra dan kata sandi

SOP Pemakaian Modul Latih:

- 6. Running Program software Arduino IDE pada laptop controlling
- 7. Running Program LabVIEW pada laptop controlling
- 8. Kontrol modul latih menggunakan *Front Panel* pada LabVIEW (HMI) pada laptop *controlling*
- 9. Lihat output di software LabVIEW pada laptop monitoring
- 10. Setelah selesai melakukan praktikum, cabut colokkan Arduino Mega pada laptop *monitoring*.
- 11. Lepas *jumper wiring* dan rapihkan *jumper* ke tempat yang sudah disediakan.
- 12. Tutup Modul latih secara perlahan.

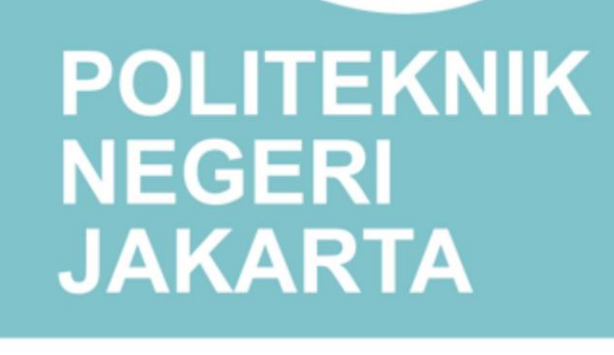

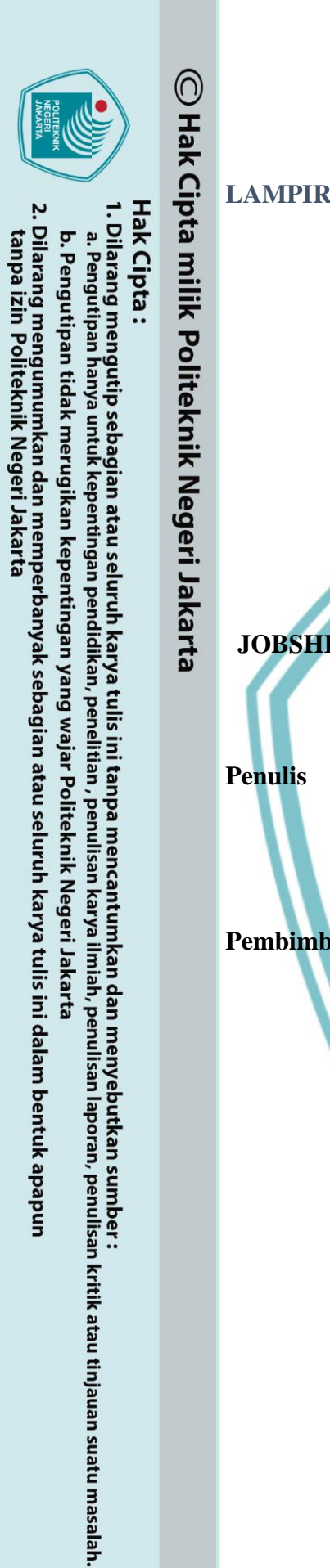

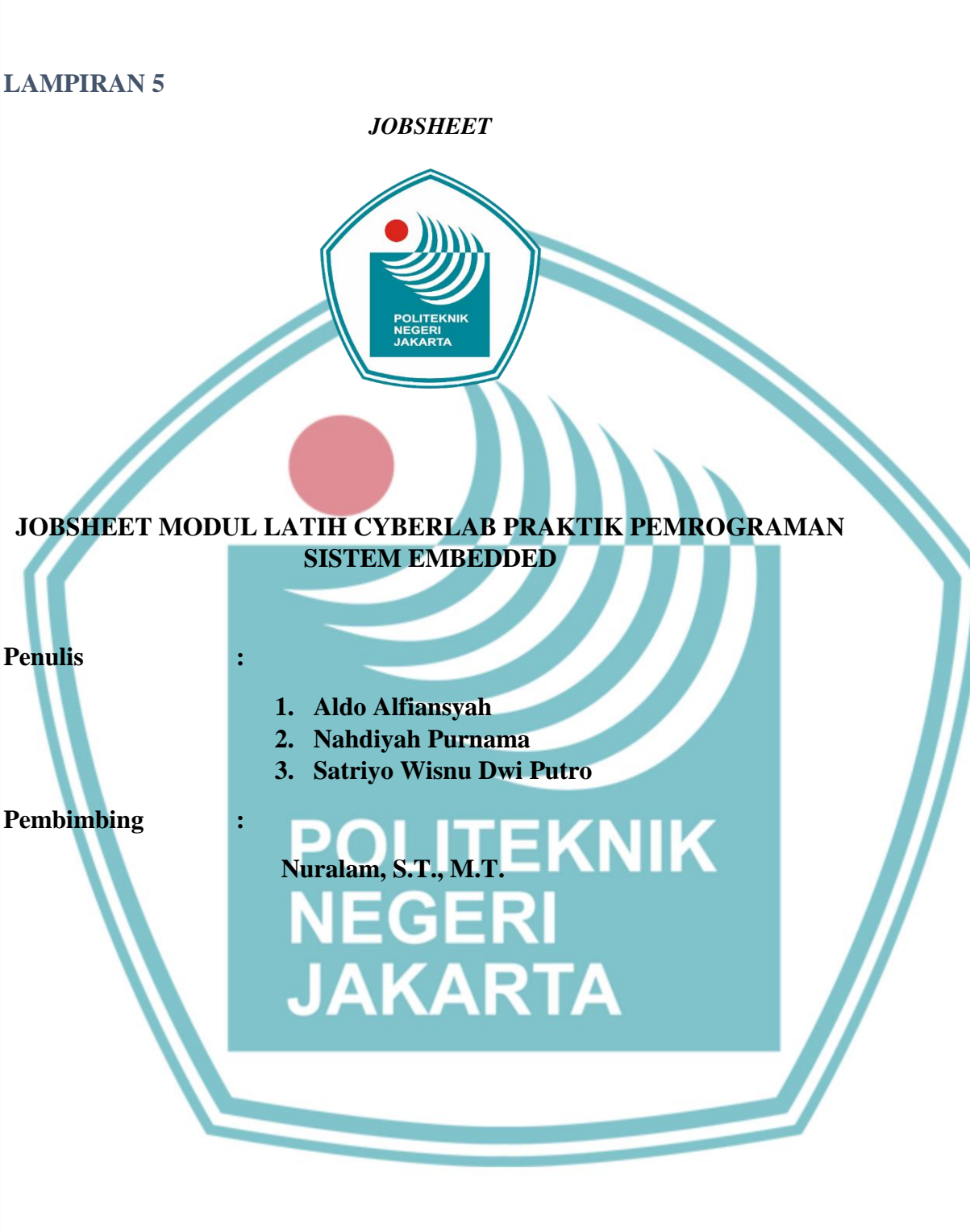

### PROGRAM STRUDI ELEKTRONIKA INDUSTRI JURUSAN TEKNK ELEKTRO POLITEKNIK NEGERI JAKARTA

2022

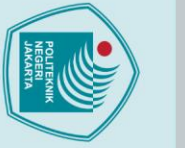

### 🔘 Hak Cipta milik Politeknik Negeri Jakarta

**Hak Cipta :** 

# Dilarang mengutip sebagian atau seluruh karya tulis ini tanpa mencantumkan dan menyebutkan sumber :

a. Pengutipan hanya untuk kepentingan pendidikan, penelitian , penulisan karya ilmiah, penulisan laporan, penulisan kritik atau tinjauan suatu masalah.

- b. Pengutipan tidak merugikan kepentingan yang wajar Politeknik Negeri Jakarta
- Dilarang mengumumkan dan memperbanyak sebagian atau seluruh karya tulis ini dalam bentuk apapun

tanpa izin Politeknik Negeri Jakarta

### **Dasar Teori**

### 1.1. Mikrokontroller Arduino Mega 2560

Arduino mega 2560 adalah papan rangkaian elektronik opensource di dalamnya terdapat komponen utama yaitu chip mikrokontroller ATMega 2560. Mikrokontroller adalah suatu IC yang dapat deprogram menggunakan computer, program yang disimpan untuk digunakan agar rangkaian elektronik dapat mengidentifikasi masukan memproses dan menghasilkan keluaran. Arduino mega 2560 memiliki 54 pin I/O. Arduino Mega sebagai mikrokontroller pemroses *input* dari sensor dan menghasilkan *output* hasil deteksi yang akan ditampilkan pada LCD. Gambar Arduino Mega 2560 Pemrograman board Arduino menggunakan software Arduino IDE. Arduino Mega 2560 dihubungkan dengan USB ke Laptpo/PC. terdapat pada gambar 1.1.

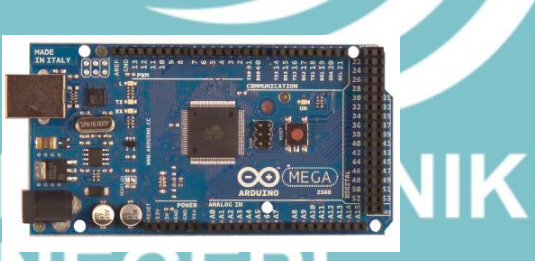

Gambar 1. 1 Arduino Mega 2560

### 1.1.1. Spesifikasi Arduino Mega 2560

Tabel 1. 1 Spesifikasi Arduino Mega 2560

| Spesifikasi Arduino Mega 2560 |   |            |
|-------------------------------|---|------------|
| Model                         | · | Atmega2560 |
| Operating Voltage             | ÷ | 5V         |
| Input Voltage                 | : | 7-12V      |
| Analog Input pins             | : | 16         |
| Koneksi                       | : | USB        |
| Digital I/O pins              | : | 54         |
| DC Current per I/O pin        | : | 40mA       |
| DC current untuk 3.3 V pin    | : | 20mA       |
| Flash Memory                  | : | 256KB      |
| SRAM                          | : | 8KB        |
| EPROM                         | : | 4KB        |
| Click Speed                   | : | 16MHz      |

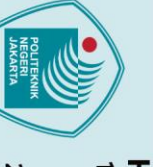

lak Cipta :

Dilarang mengutip sebagian atau seluruh karya tulis ini tanpa mencantumkan dan menyebutkan sumber :

a. Pengutipan hanya untuk kepentingan pendidikan, penelitian , penulisan karya ilmiah, penulisan laporan, penulisan kritik atau tinjauan suatu masalah.

- . Pengutipan tidak merugikan kepentingan yang wajar Politeknik Negeri Jakarta

L-10

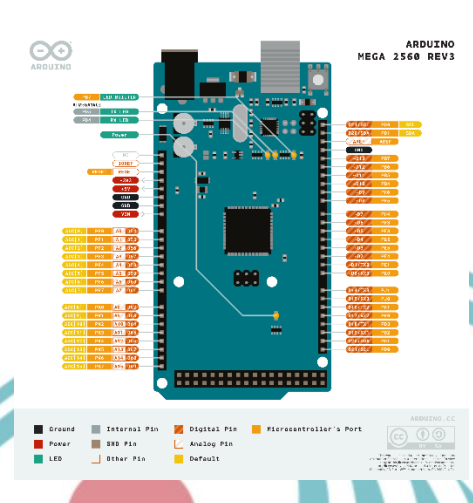

### Gambar 1. 2 Pin Out Arduino Mega 2560

### 1.2. **Motor DC**

Motor DC berfungsi mengubah energi elektrik menjadi energi mekanik. Motor DC memerlukan suplay tegangan searah pada kumparan medan untuk diubah menjadi energi mekanik. Pada sebuah motor DC terdapat dua bagian. stator bagian motor yang tidak berputar terdiri dari rangka dan kumparan medan. Rotor adalah bagian yang berputar, terdiri dari kumparan jangkar. Gaya yang terdapat pada motor DC adalah gaya magnetic atau Lorentz. Gaya Lorentz memiliki besar dan arah yang bergantung pada besar dan arah dari arus listrik dan medan magnet.

Prinsip kerja dari motor DC yaitu arah medan magnet rotor selalu berada pada posisi yang berlawanan arah dengan arah medan magnet stator, berdasarkan sifat magnet yang berlawanan arah jika didekatkan satu sama lain dan akan saling Tarik-menarik. Input motor DC adalah tegangan dan output motor dc berupa kecepatan sudut yaitu omega ( $\omega$ ). (Soehartono & Suprianto, 2019)

### 1.3. LCD

Liquid Crystal Display (LCD) merupakan komponen elektronika yang berfungsi untuk menampilkan hasil keluaran status kerja alat yang diberikan mikrokontroller. (Suryantoro & Budiyanto, 2019). LCD dengan karakter 16x2 terdiri dari 2 baris dan 16 kolom yang dapat digunakan untuk menampilkan karakter huruf dan angka. LCD bekerja pada tegangan 5 Volt. LCD dihubungkan dengan modul rangkaian I2C. I2C yaitu merupakan standar komunikasi serial dua arah menggunakan dua saluran.

Gambar 1. 3 Liquid Crystal Display (LCD)

1.4. Sensor Ultrasonik (HC-SR04)

Sensor Ultrasonik (HC-SR04) berfungsi untuk mendeteksi jarak dan bekerja berdasarkan prinsip pantulan gelombang suara. Sensor HC SR04 digunakan untuk mengukur jarak dengan radius 2 cm – 400 cm. Sensor HC-SR04 terdiri dari dua unit, yaitu unit pemancar dan unit penerima. Struktur dari unit pemancar dan penerima adalah sebuah kristal piezoelectric.

### Gambar 1. 4 Sensor HC-SR04

Pin vccberfungsi sebagai catu daya 5v dan gnd sebagai ground nya. Pin trigger berfungsi untuk keluarnya sinyal dari sensor, dan pin echo untuk menangkap pantulan dari trigger.

Hak Cipta :

Dilarang mengutip sebagian atau seluruh karya tulis ini tanpa mencantumkan dan menyebutkan sumber :

Dilarang mengumumkan dan memperbanyak sebagian atau seluruh karya tulis ini dalam bentuk apapun

tanpa izin Politeknik Negeri Jakarta

a. Pengutipan hanya untuk kepentingan pendidikan, penelitian , penulisan karya ilmiah, penulisan laporan, penulisan kritik atau tinjauan suatu masalah. . Pengutipan tidak merugikan kepentingan yang wajar Politeknik Negeri Jakarta

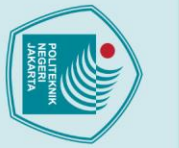

. Dilarang mengutip sebagian atau seluruh karya tulis ini tanpa mencantumkan dan menyebutkan sumber : a. Pengutipan hanya untuk kepentingan pendidikan, penelitian , penulisan karya ilmiah, penulisan laporan, penulisan kritik atau tinjauan suatu masalah.

Dilarang mengumumkan dan memperbanyak sebagian atau seluruh karya tulis ini dalam bentuk apapun

b. Pengutipan tidak merugikan kepentingan yang wajar Politeknik Negeri Jakarta

tanpa izin Politeknik Negeri Jakarta

### 🔘 Hak Cipta milik Politeknik Negeri Jakarta

Hak Cipta :

### 1.5. Sensor DHT11

Sensor dht 11 adalah sensor yang berfungsi untuk mendeteksi suhu da kelembaban. DHT 11 memiliki output tegangan analog yang diproses menggunakan mikrokontroller menjadi digital.Sensor dht11 tergolong kedalam elemen resistif . Pada sensor dht11 terdapat sensor kelembaban dengan karakter resistif terdapat perubahan kadar air di udara. Data dari kedua sensor diproses di dalam IC kontroller. (Fathur, et al., 2021). Sensor dht11 bekerja pada tegangan 5 volt dan arus 0.5 mA.

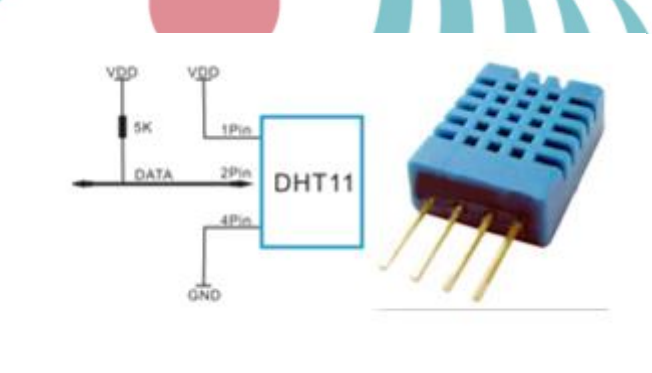

Gambar 1. 5 Sensor DHT11 POLITEKNIK NEGERI JAKARTA

### **JOBSHEET 1**

### A. Judul Percobaan

Desain HMI Pengukuran Suhu dan Kelembaban Menggunakan Sensor DHT11.

### **B.** Tujuan Percobaan

- Mendesain HMI untuk mengukur Suhu dan Kelembaban menggunakan LabVIEW.
- C. Peralatan yang diperlukan
  - Software LabVIEW 1.

2. Laptop

### D. Bahan yang diperlukan

- 1. Kabel USB Peripheral
- 2. Kabel Jumper
- E. Instalasi dan Blok Diagram LabVIEW
  - 1. Skematik Instalasi Sensor DHT11 dengan Arduino Mega2560

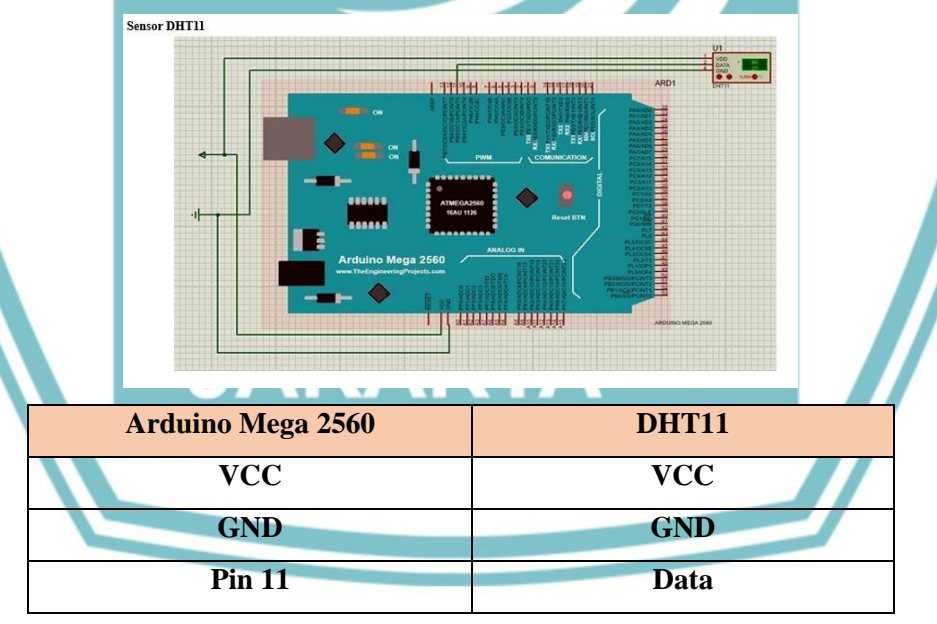

### 🔘 Hak Cipta milik Politeknik Negeri Jakarta

Hak Cipta :

. Dilarang mengutip sebagian atau seluruh karya tulis ini tanpa mencantumkan dan menyebutkan sumber

a. Pengutipan hanya untuk kepentingan pendidikan, penelitian, penulisan karya ilmiah, penulisan laporan, penulisan kritik atau tinjauan suatu masalah. . Pengutipan tidak merugikan kepentingan yang wajar Politeknik Negeri Jakarta

Dilarang mengumumkan dan memperbanyak sebagian atau seluruh karya tulis ini dalam bentuk apapun tanpa izin Politeknik Negeri Jakarta

### 2. Langkah Percobaan

- Buka software LabVIEW.
- Buat *ladder* program untuk pengukuran suhu dan kelembaban.
- Kemudian, buka *Front Panel* pada LabVIEW, *Front Panel* digunakan untuk mendesain HMI.
- Untuk membuat latar HMI, klik kanan pada *Front Panel* kemudian pilih "*Decoration*".
- Untuk membuat *Indicator* suhu dan kelembaban, klik kanan pada *Front Panel* kemudian pilih "*Numeric*" dan pilih

"Thermometer"

### Tugas

F.

1. Ladder Program LabVIEW

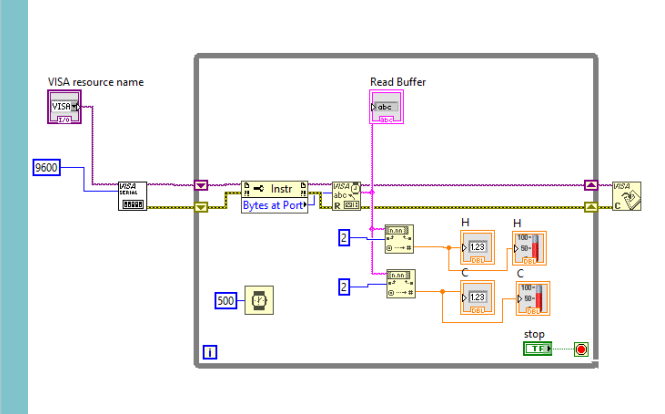

### 2. Hasil Desain HMIEGER

| VISA resource name | stop                                              |                                            |
|--------------------|---------------------------------------------------|--------------------------------------------|
| H<br>0<br>C<br>0   | H<br>100 -<br>80 -<br>60 -<br>40 -<br>20 -<br>0 - | C<br>100 -<br>80 -<br>60 -<br>40 -<br>20 - |
|                    |                                                   |                                            |

3. Kesimpulan

### © Hak Cipta milik Politeknik Negeri Jakarta

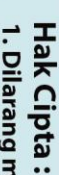

- b. Pengutipan tidak merugikan kepentingan yang wajar Politeknik Negeri Jakarta
- Dilarang mengumumkan dan memperbanyak sebagian atau seluruh karya tulis ini dalam bentuk apapun tanpa izin Politeknik Negeri Jakarta

### **JOBSHEET 2**

### A. Judul Percobaan

Desain HMI Pengukuran Jarak Menggunakan Sensor HC-SR04.

### **B.** Tujuan Percobaan

Membuat HMI untuk mengukur jarak.

### C. Peralatan yang diperlukan

- 1. *Software* LabVIEW
- 2. Laptop

### D. Bahan yang diperlukan

1. Kabel USB Peripheral

### 2. Kabel Jumper

### E. Instalasi dan Blok Diagram LabVIEW

1. Skematik Instalasi Sensor HC-SR04 dengan Arduino Mega2560

### Arduino Mega 2560

| VCC   | VCC     |
|-------|---------|
| GND   | GND     |
| Pin 5 | Trigger |
| Pin 6 | ECHO    |

HC-SR04

### 🔘 Hak Cipta milik Politeknik Negeri Jakarta

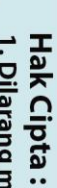

Dilarang mengutip sebagian atau seluruh karya tulis ini tanpa mencantumkan dan menyebutkan sumber : a. Pengutipan hanya untuk kepentingan pendidikan, penelitian , penulisan karya ilmiah, penulisan laporan, penulisan kritik atau tinjauan suatu masalah.

Dilarang mengumumkan dan memperbanyak sebagian atau seluruh karya tulis ini dalam bentuk apapun b. Pengutipan tidak merugikan kepentingan yang wajar Politeknik Negeri Jakarta

### 2. Langkah Percobaan

- Buka software LabVIEW.
- Buat *ladder* program untuk pengukuran suhu dan kelembaban.
- Kemudian, buka *Front Panel* pada LabVIEW, *Front Panel* digunakan untuk mendesain HMI.
- Untuk membuat latar HMI, klik kanan pada *Front Panel* kemudian pilih "*Decoration*".
- Untuk membuat *Indicator* Jarak, klik kanan pada *Front Panel* kemudian pilih "*Numeric*" dan pilih "*Horizontal fill slide*"

### 7. Tugas 1. Ladder Program LabVIEW

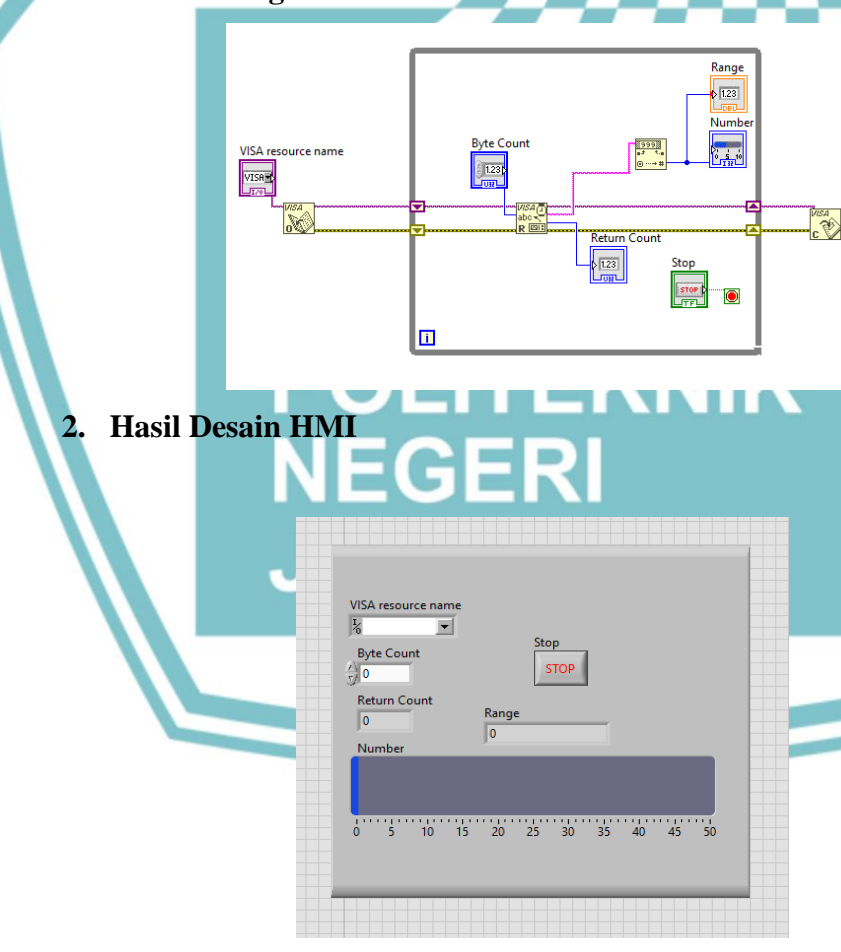

### 3. Kesimpulan

### 🔘 Hak Cipta milik Politeknik Negeri Jakarta

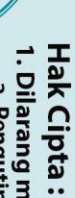

Dilarang mengutip sebagian atau seluruh karya tulis ini tanpa mencantumkan dan menyebutkan sumber : a. Pengutipan hanya untuk kepentingan pendidikan, penelitian , penulisan karya ilmiah, penulisan laporan, penulisan kritik atau tinjauan suatu masalah.

- b. Pengutipan tidak merugikan kepentingan yang wajar Politeknik Negeri Jakarta
- Dilarang mengumumkan dan memperbanyak sebagian atau seluruh karya tulis ini dalam bentuk apapun

### A. Judul Percobaan

Desain HMI Controlling Motor DC.

### B. Tujuan Percobaan

Dapat membuat rangkaian dan program sensor Ultrasonic HC-**SR04** 

L-17

Mempraktikkan pengukuran jarak menggunakan sensor HC-SR04 berbasis LabVIEW

### C. Peralatan yang diperlukan

- 1. Modul Latih cyberlab
- 2. Laptop

### D. Bahan yang diperlukan

- 1. Kabel USB
- 2. Kabel
- E. Instalasi dan Blok Diagram LabVIEW
- 1. Skematik Instalasi Motor DC dengan Arduino Mega2560

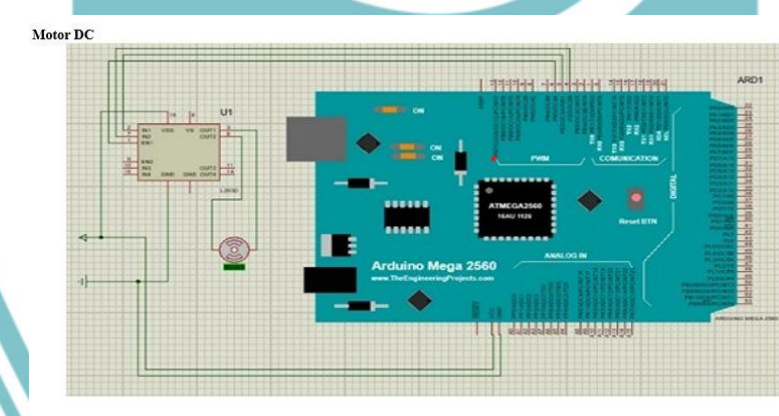

| IC L293D     |
|--------------|
| VCC          |
| GND          |
| Input 2      |
| Input 1      |
| PWM / Enable |
| Output 1     |
| Output 2     |
|              |

### 🔘 Hak Cipta milik Politeknik Negeri Jakarta

Hak Cipta :

. Dilarang mengutip sebagian atau seluruh karya tulis ini tanpa mencantumkan dan menyebutkan sumber a. Pengutipan hanya untuk kepentingan pendidikan, penelitian , penulisan karya ilmiah, penulisan

. Pengutipan tidak merugikan kepentingan yang wajar Politeknik Negeri Jakarta laporan, penulisan kritik atau tinjauan suatu masalah.

Dilarang mengumumkan dan memperbanyak sebagian atau seluruh karya tulis ini dalam bentuk apapun

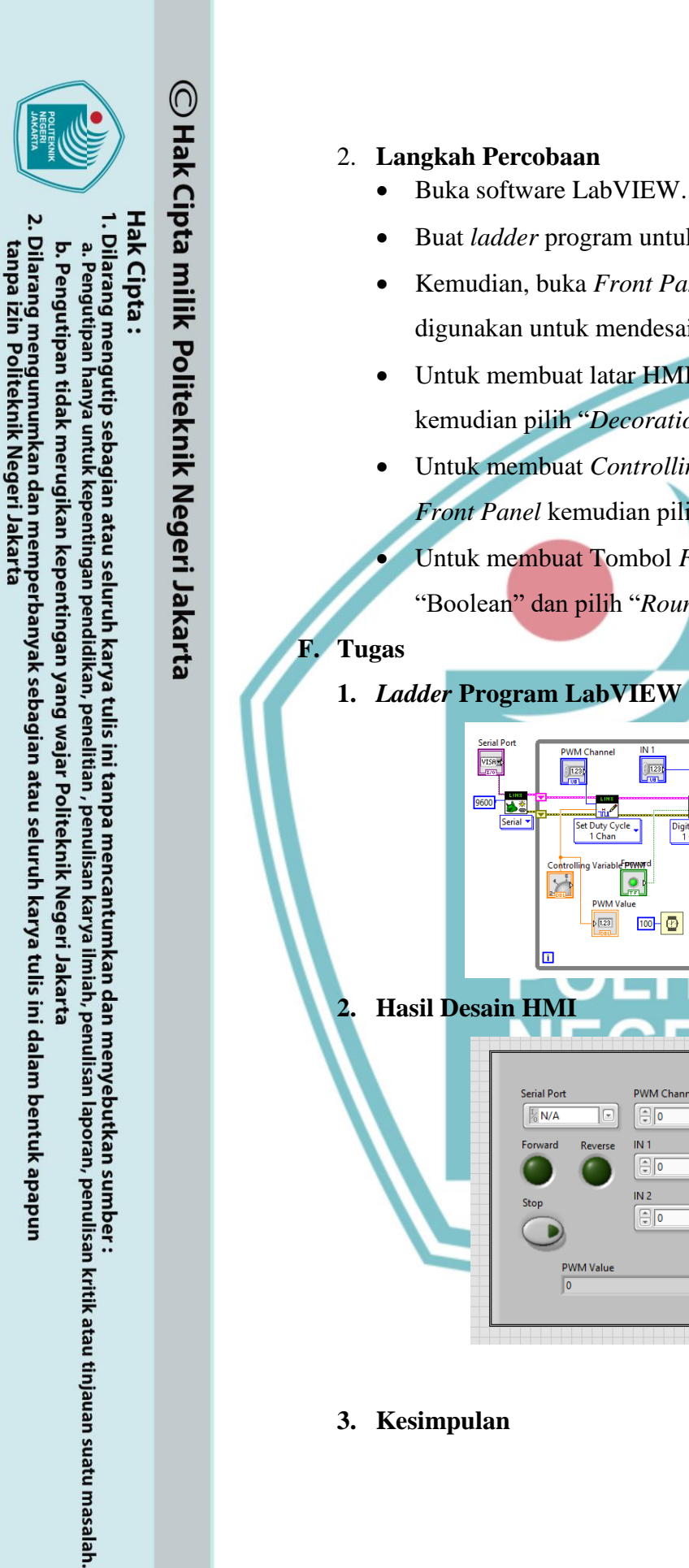

### Buat *ladder* program untuk pengukuran suhu dan kelembaban. Kemudian, buka Front Panel pada LabVIEW, Front Panel digunakan untuk mendesain HMI. Untuk membuat latar HMI, klik kanan pada Front Panel kemudian pilih "Decoration". Untuk membuat Controlling Variable PWM, klik kanan pada Front Panel kemudian pilih "Numeric" dan pilih "Knob". Untuk membuat Tombol Forward dan Reverse menggunakan "Boolean" dan pilih "Round LED". 1. Ladder Program LabVIEW IN 2 [123] LIN8 (W) × LIN2 <u>n</u>, igital Write 1 Chan 1 . 100- 🕑 0 1.23 Hasil Desain HMI Controlling Variable PWM Serial Port PWM Channel 120 140 1/2 N/A 0 160 IN 1 180 For ٥ -200 IN 2 ~ 220 ٥ (\$ 20 240 255 PWM Value

3. Kesimpulan

**JOBSHEET 4** 

### A. Judul Percobaan

Desain HMI LCD pada LabVIEW

### B. Tujuan Percobaan

Membuat desain HMI untuk LCD.

### C. Peralatan yang diperlukan

- 1. Software LabVIEW
- 2. Laptop

### D. Bahan yang diperlukan

1. Kabel USB

LCD

2. Kabel

### E. Instalasi dan Blok Diagram LabVIEW

Skematik Instalasi LCD dengan Arduino Mega2560 1.

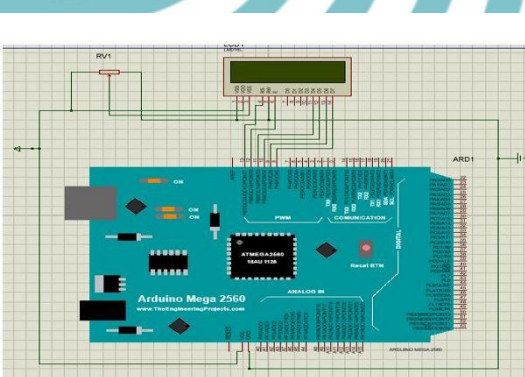

| Arduino Mega 2560 | LCD    |
|-------------------|--------|
| VCC               |        |
| GND               | GND    |
| Pin 8             | D7     |
| Pin 9             | D6     |
| Pin 10            | D5     |
| Pin 11            | D4     |
| Pin 12            | RS     |
| Pin13             | Enable |
| Potensio          | V0     |

# 🔘 Hak Cipta milik Politeknik Negeri Jakarta

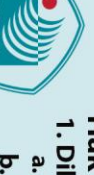

Hak Cipta :

Dilarang mengutip sebagian atau seluruh karya tulis ini tanpa mencantumkan dan menyebutkan sumber : a. Pengutipan hanya untuk kepentingan pendidikan, penelitian , penulisan karya ilmiah, penulisan laporan, penulisan kritik atau tinjauan suatu masalah. b. Pengutipan tidak merugikan kepentingan yang wajar Politeknik Negeri Jakarta

Dilarang mengumumkan dan memperbanyak sebagian atau seluruh karya tulis ini dalam bentuk apapun

### 2. Langkah Percobaan

- Buka software LabVIEW.
- Buat *ladder* program untuk pengukuran suhu dan kelembaban.

L-20

- Kemudian, buka Front Panel pada LabVIEW, Front Panel digunakan untuk mendesain HMI.
- Untuk membuat latar HMI, klik kanan pada Front Panel kemudian pilih "Decoration".
- Untuk membuat Indicator "Enter LCD Message" dan "LCD Output", klik kanan pada Front Panel kemudian pilih "Numeric" dan pilih "Numeric Control".

Untuk membuat Tombol "Send Message", klik kanan pada Front Panel kemudian pilih "Boolean" dan "Round LED".

### F. Tugas

1. Ladder Program LabVIEW

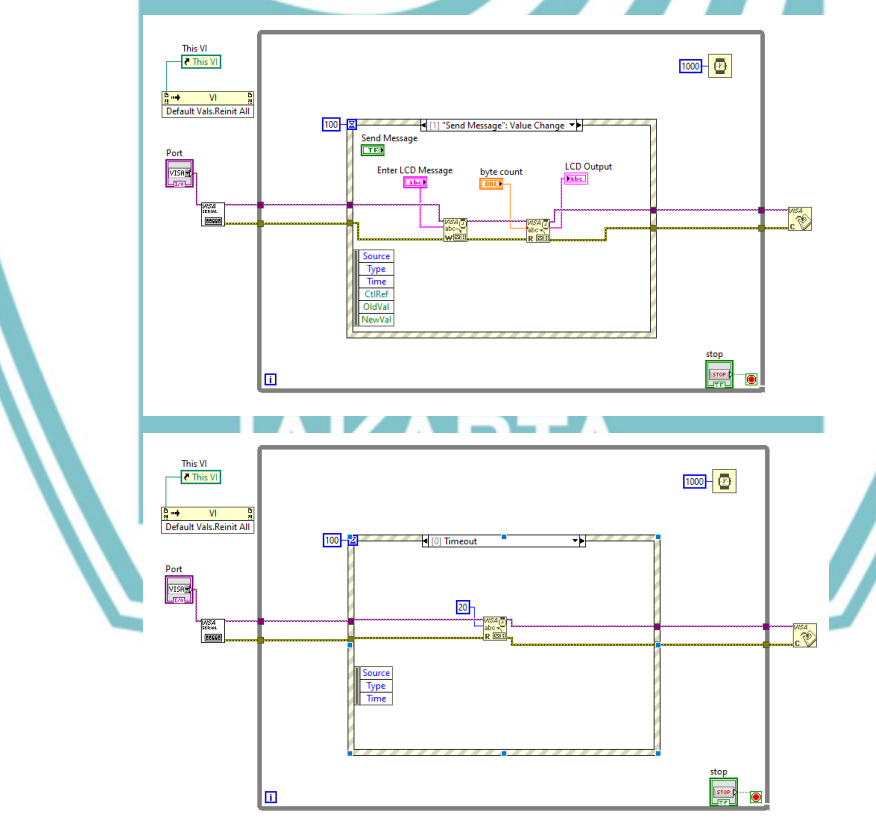

### 🔘 Hak Cipta milik Politeknik Negeri Jakarta

Hak Cipta :

Dilarang mengutip sebagian atau seluruh karya tulis ini tanpa mencantumkan dan menyebutkan sumber : a. Pengutipan hanya untuk kepentingan pendidikan, penelitian , penulisan karya ilmiah, penulisan laporan, penulisan kritik atau tinjauan suatu masalah.

Dilarang mengumumkan dan memperbanyak sebagian atau seluruh karya tulis ini dalam bentuk apapun b. Pengutipan tidak merugikan kepentingan yang wajar Politeknik Negeri Jakarta

🔘 Hak Cipta milik Politeknik Negeri Jakarta

3.

Kesimpulan

Hak Cipta :

2. Desain Hasil HMI

Port

<u>г</u>

byte count

POLITEKNIK NEGERI JAKARTA

Send Message

/) **0** 

-

Enter LCD Message

LCD Output

stop STOP

- . Dilarang mengutip sebagian atau seluruh karya tulis ini tanpa mencantumkan dan menyebutkan sumber : a. Pengutipan hanya untuk kepentingan pendidikan, penelitian , penulisan karya ilmiah, penulisan laporan, penulisan kritik atau tinjauan suatu masalah.

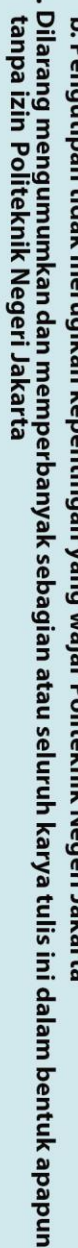

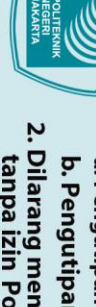

### **JOBSHEET 5**

### A. Judul Percobaan

Desain HMI Menggerakan Motor DC dengan sensor DHT11

### **B.** Tujuan Percobaan

- Membuat desain HMI untuk menggerakkan Motor DC yang diatur • oleh DHT11.
- C. Peralatan yang diperlukan
  - 1. Software LabVIEW
  - 2. Laptop

### D. Bahan yang diperlukan

- 3. Kabel USB
- 4. Kabel
- E. Instalasi dan Blok Diagram LabVIEW
  - 1. Skematik Instalasi Sensor DHT11 dan Motor DC dengan Arduino Mega2560

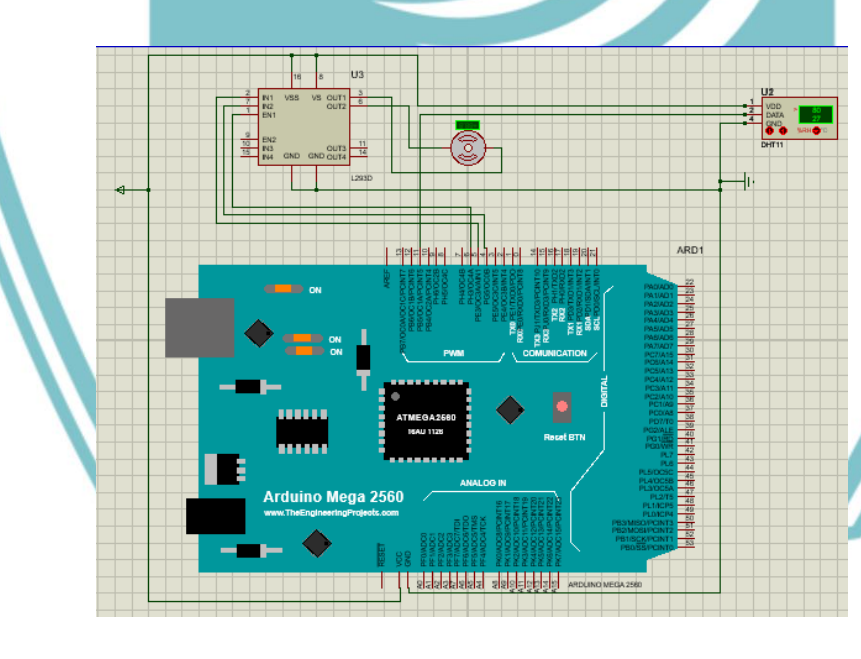

### 🔘 Hak Cipta milik Politeknik Negeri Jakarta

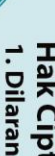

Hak Cipta :

Dilarang mengutip sebagian atau seluruh karya tulis ini tanpa mencantumkan dan menyebutkan sumber :

a. Pengutipan hanya untuk kepentingan pendidikan, penelitian, penulisan karya ilmiah, penulisan laporan, penulisan kritik atau tinjauan suatu masalah.

b. Pengutipan tidak merugikan kepentingan yang wajar Politeknik Negeri Jakarta

Dilarang mengumumkan dan memperbanyak sebagian atau seluruh karya tulis ini dalam bentuk apapun tanpa izin Politeknik Negeri Jakarta

### 2. Langkah Percobaan

- Buka software LabVIEW.
- Buat *ladder* program untuk pengukuran suhu dan kelembaban.
- Kemudian, buka *Front Panel* pada LabVIEW, *Front Panel* digunakan untuk mendesain HMI.
- Untuk membuat latar HMI, klik kanan pada *Front Panel* kemudian pilih "*Decoration*".
- Untuk membuat *Indicator "Controlling Variable PWM"*, klik kanan pada *Front Panel* kemudian pilih "*Numeric*" dan pilih "*Knob*", untuk *indicator* suhu dan kelembaban pilih "*Thermometer*"
- Untuk membuat Tombol "*Forward, Reverse, dan Stop*", klik kanan pada Front Panel kemudian pilih "*Boolean*" dan "*Round* LED".

### POLITEKNIK NEGERI JAKARTA

Dilarang mengutip sebagian atau seluruh karya tulis ini tanpa mencantumkan dan menyebutkan sumber :

a. Pengutipan hanya untuk kepentingan pendidikan, penelitian , penulisan karya ilmiah, penulisan b. Pengutipan tidak merugikan kepentingan yang wajar Politeknik Negeri Jakarta

laporan, penulisan kritik atau tinjauan suatu masalah.

Dilarang mengumumkan dan memperbanyak sebagian atau seluruh karya tulis ini dalam bentuk apapun

- 2. Dilarang mengumumkan dan memperbanyak sebagian atau seluruh karya tulis ini dalam bentuk apapun tanpa izin Politeknik Negeri Jakarta
- b. Pengutipan tidak merugikan kepentingan yang wajar Politeknik Negeri Jakarta

- I. Dilarang mengutip sebagian atau seluruh karya tulis ini tanpa mencantumkan dan menyebutkan sumber : a. Pengutipan hanya untuk kepentingan pendidikan, penelitian , penulisan karya ilmiah, penulisan laporan, penulisan kritik atau tinjauan suatu masalah.

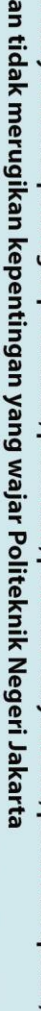

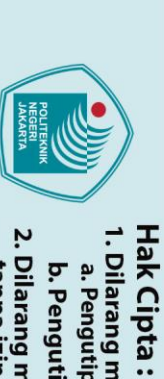

🔘 Hak Cipta milik Politeknik Negeri Jakarta

F. Tugas

2.

3.

Read Buffe

H 2

C 2

PWM Valu

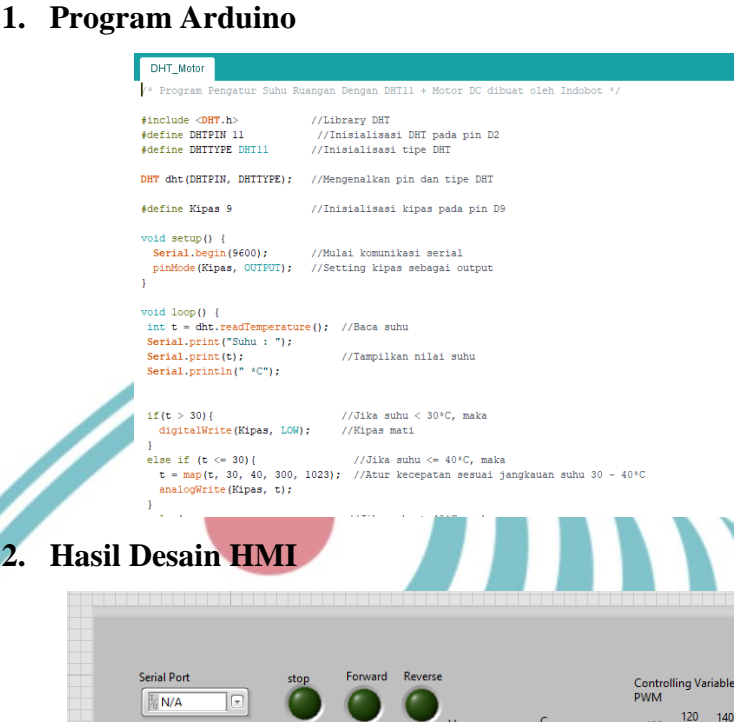

PWM Ch

• 0

.

IN 1

IN 2

NEGERI <sup>Kesimpulan</sup>JAKARTA

**(** 

100-

80-

60-

40-

20-

0-

100-

80-

60-

40-

20-

60

40-

20

\_200

- 22(

240

255

### L-24

### **JOBSHEET 6**

### A. Judul Percobaan

Desain HMI Menampilkan Hasil Deteksi Sensor DHT11 pada LCD

### **B.** Tujuan Percobaan

• Membuat desain HMI untuk menampilkan hasil deteksi pada LCD.

### C. Peralatan yang diperlukan

- 1. *Software* LabVIEW
- 2. Laptop

### D. Bahan yang diperlukan

1. Kabel USB

### 2. Kabel

### E. Instalasi dan Blok Diagram LabVIEW

1. Skematik Instalasi Sensor DHT11 dan LCD dengan Arduino

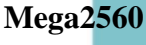

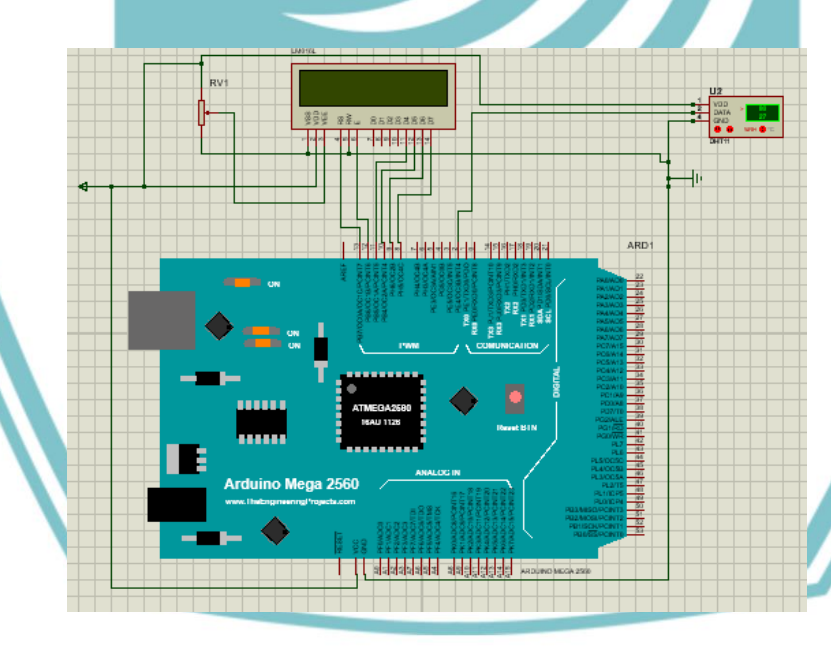

### 🔘 Hak Cipta milik Politeknik Negeri Jakarta

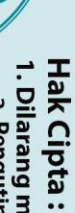

Dilarang mengutip sebagian atau seluruh karya tulis ini tanpa mencantumkan dan menyebutkan sumber : a. Pengutipan hanya untuk kepentingan pendidikan, penelitian , penulisan karya ilmiah, penulisan laporan, penulisan kritik atau tinjauan suatu masalah.

Dilarang mengumumkan dan memperbanyak sebagian atau seluruh karya tulis ini dalam bentuk apapun b. Pengutipan tidak merugikan kepentingan yang wajar Politeknik Negeri Jakarta

### 2. Langkah Percobaan

- Buka software LabVIEW.
- Buat *ladder* program untuk pengukuran suhu dan kelembaban.
- Kemudian, buka Front Panel pada LabVIEW, Front Panel • digunakan untuk mendesain HMI.
- Untuk membuat latar HMI, klik kanan pada Front Panel • kemudian pilih "Decoration".
- Untuk membuat Indicator "Enter LCD Message, LCD Output", klik kanan pada Front Panel kemudian pilih "Numeric" dan pilih "Numeric Control", untuk indicator suhu dan kelembaban pilih "*Thermometer*"
- Untuk membuat Tombol "Stop", klik kanan pada Front Panel • kemudian pilih "Boolean" dan "Round LED".

### F. Tugas

1. Program Arduino

DHT\_LCD #include <DHT.h>; #include <LiquidCrystal.h>

#define DHTPIN 2 // data pin we're connected to
#define DHTTYPE DHT11 // or DHT 22 (AM2302) DHT dht(DHTPIN, DHTTYPE); //// Initialize DHT sensor const int rs = 13, en = 12, d4 = 11, d5 = 10, d6 = 9, d7 = 8; LiquidCrystal lcd(rs, en, d4, d5, d6, d7);

// Membuat ikon kelelembaban // byte suhu[8] =

B00100, B01010, B01010, B01110. B11111, B11111, B01110, B00000

### 🔘 Hak Cipta milik Politeknik Negeri Jakarta Hak Cipta :

. Dilarang mengutip sebagian atau seluruh karya tulis ini tanpa mencantumkan dan menyebutkan sumber : a. Pengutipan hanya untuk kepentingan pendidikan, penelitian , penulisan karya ilmiah, penulisan laporan, penulisar

laporan, penulisan kritik atau tinjauan suatu masalah.

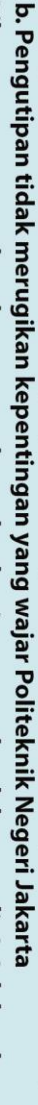

Dilarang mengumumkan dan memperbanyak sebagian atau seluruh karya tulis ini dalam bentuk apapun tanpa izin Politeknik Negeri Jakarta

### 2. Hasil Desain HMI

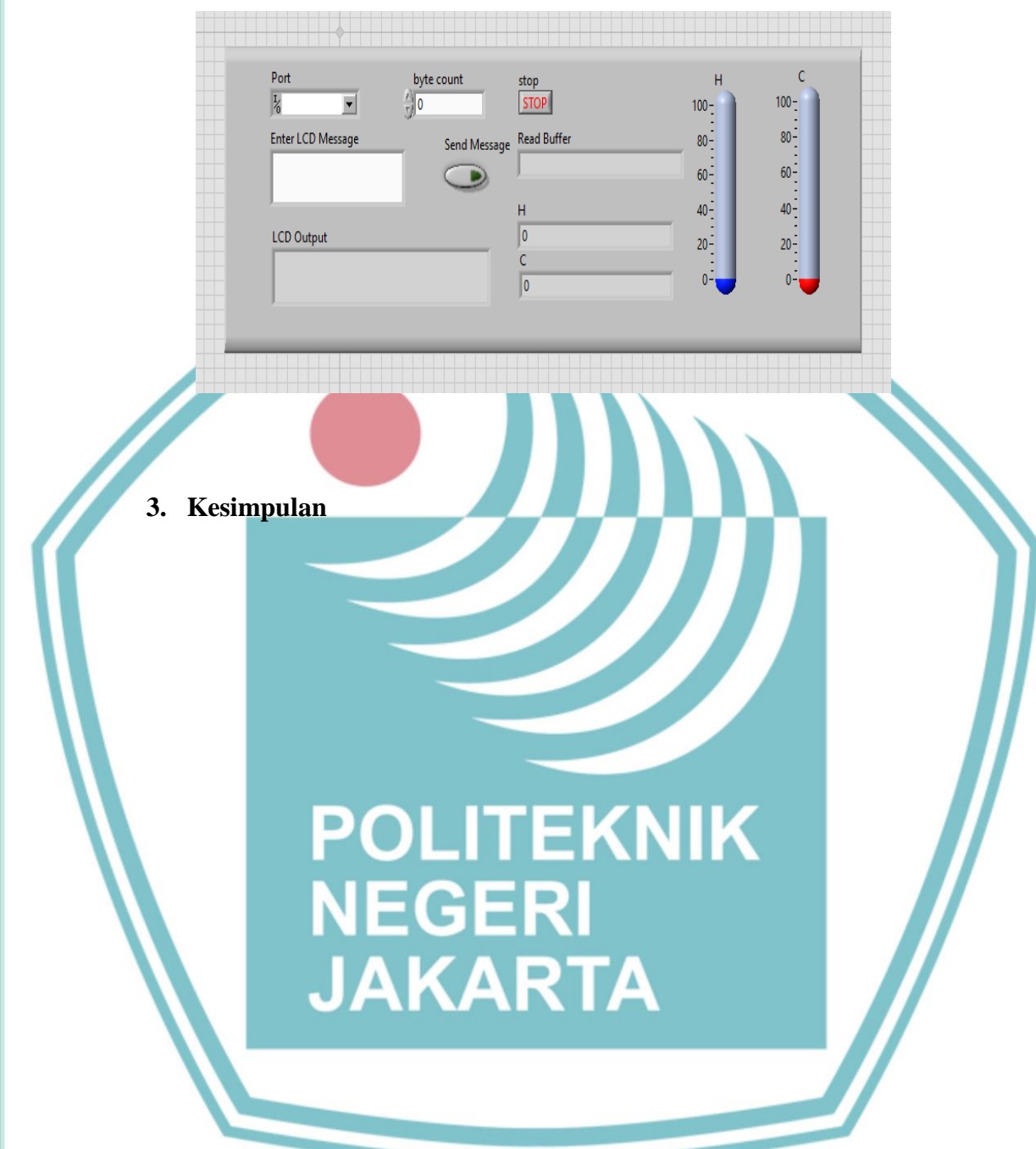

# 🔘 Hak Cipta milik Politeknik Negeri Jakarta

Hak Cipta :

. Dilarang mengutip sebagian atau seluruh karya tulis ini tanpa mencantumkan dan menyebutkan sumber : a. Pengutipan hanya untuk kepentingan pendidikan, penelitian , penulisan karya ilmiah, penulisan laporan, penulisan kritik atau tinjauan suatu masalah.

b. Pengutipan tidak merugikan kepentingan yang wajar Politeknik Negeri Jakarta

. Dilarang mengumumkan dan memperbanyak sebagian atau seluruh karya tulis ini dalam bentuk apapun tanpa izin Politeknik Negeri Jakarta

### **JOBSHEET 7**

### A. Judul Percobaan

Desain HMI Menggerakkan Motor DC dengan sensor Ultrasonic HC-**SR04** 

### B. Tujuan Percobaan

- Membuat HMI untuk menggerakkan motor DC secara otomatis dengan HC-SR04
- C. Peralatan yang diperlukan
  - Software LabVIEW 1.

Laptop 2.

### D. Bahan yang diperlukan

- 1. Kabel USB
- 2. Kabel Jumper
- E. Instalasi dan Blok Diagram LabVIEW
  - 1. Skematik Instalasi Sensor HC-SR04 dan Motor DC dengan Arduino Mega2560

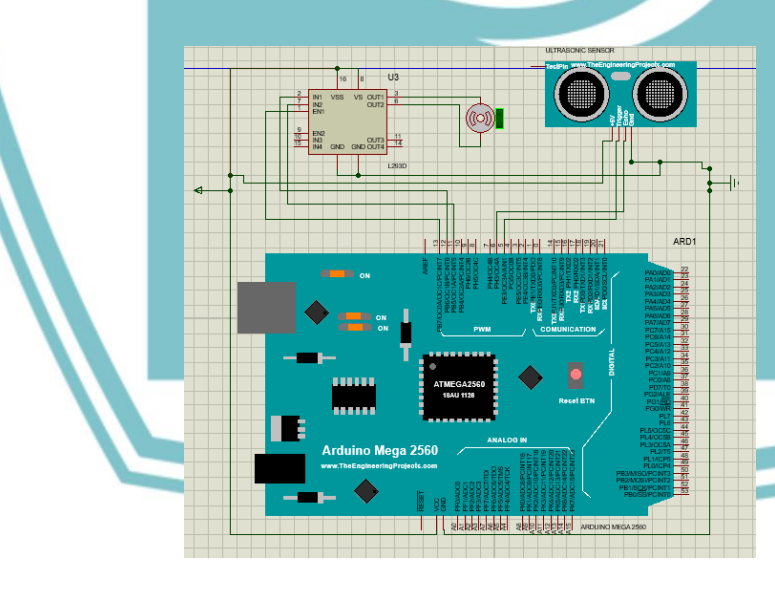

### 🔘 Hak Cipta milik Politeknik Negeri Jakarta

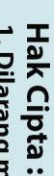

. Dilarang mengutip sebagian atau seluruh karya tulis ini tanpa mencantumkan dan menyebutkan sumber

a. Pengutipan hanya untuk kepentingan pendidikan, penelitian , penulisan karya ilmiah, penulisan laporan, penulisan kritik atau tinjauan suatu masalah. . Pengutipan tidak merugikan kepentingan yang wajar Politeknik Negeri Jakarta

Dilarang mengumumkan dan memperbanyak sebagian atau seluruh karya tulis ini dalam bentuk apapun

### 2. Langkah Percobaan

- Buka software LabVIEW. •
- Buat *ladder* program untuk pengukuran suhu dan kelembaban.
- Kemudian, buka Front Panel pada LabVIEW, Front Panel • digunakan untuk mendesain HMI.
- Untuk membuat latar HMI, klik kanan pada Front Panel kemudian pilih "Decoration".
- Untuk membuat Indicator "Controlling Variable PWM", klik kanan pada Front Panel kemudian pilih "Numeric" dan pilih "Knob", untuk indicator jarak pilih "Numeric", kemudian pilih "Horizontal Fill Slide".
- Untuk membuat Tombol "Forward, Reverse, dan Stop", klik kanan pada Front Panel kemudian pilih "Boolean" dan "Round LED".

### F. Tugas 1. Program Arduino

💿 HCSR\_MOTOR | Arduino 1.8.12 File Edit Sketch Tools Help HCSR\_MOTOR include <HCSR04.h> int motorlA = 12; //definisikan pin input 1 IC L293D ke pin 13 arduino int motor1B = 11; //definisikan pin input 2 IC L293D ke pin 12 arduino //definisikan pin enable IC L293D ke pin 11 arduino int enablePin = 13 SR04 hc(6, 7); //initialisation class HCSR04 (trig pin , echo pin) void setup() Serial.begin(9600); pinMode (motorlA, OUTPUT); //inisialisasi variabel motorlA menjadi output pinMode (motorlB, OUTPUT); //inisialisasi variabel motorlB menjadi output pinMode (enablePin, OUTPUT); //inisialisasi variabel enablePin menjadi output void loop()

// Jeda Waktu, ubah menjadi 2000 untuk DHT11// delay(1000); int jarak = hc.dist();

analogWrite (enablePin, 255);

### 🔘 Hak Cipta milik Politeknik Negeri Jakarta

Hak Cipta

. Dilarang mengutip sebagian atau seluruh karya tulis ini tanpa mencantumkan dan menyebutkan sumber : a. Pengutipan hanya untuk kepentingan pendidikan, penelitian , penulisan karya ilmiah, penulisan laporan, penulisar

D. laporan, penulisan kritik atau tinjauan suatu masalah.

Dilarang mengumumkan dan memperbanyak sebagian atau seluruh karya tulis ini dalam bentuk apapun tanpa izin Politeknik Negeri Jakarta . Pengutipan tidak merugikan kepentingan yang wajar Politeknik Negeri Jakarta

### 3. Hasil Desain HMI

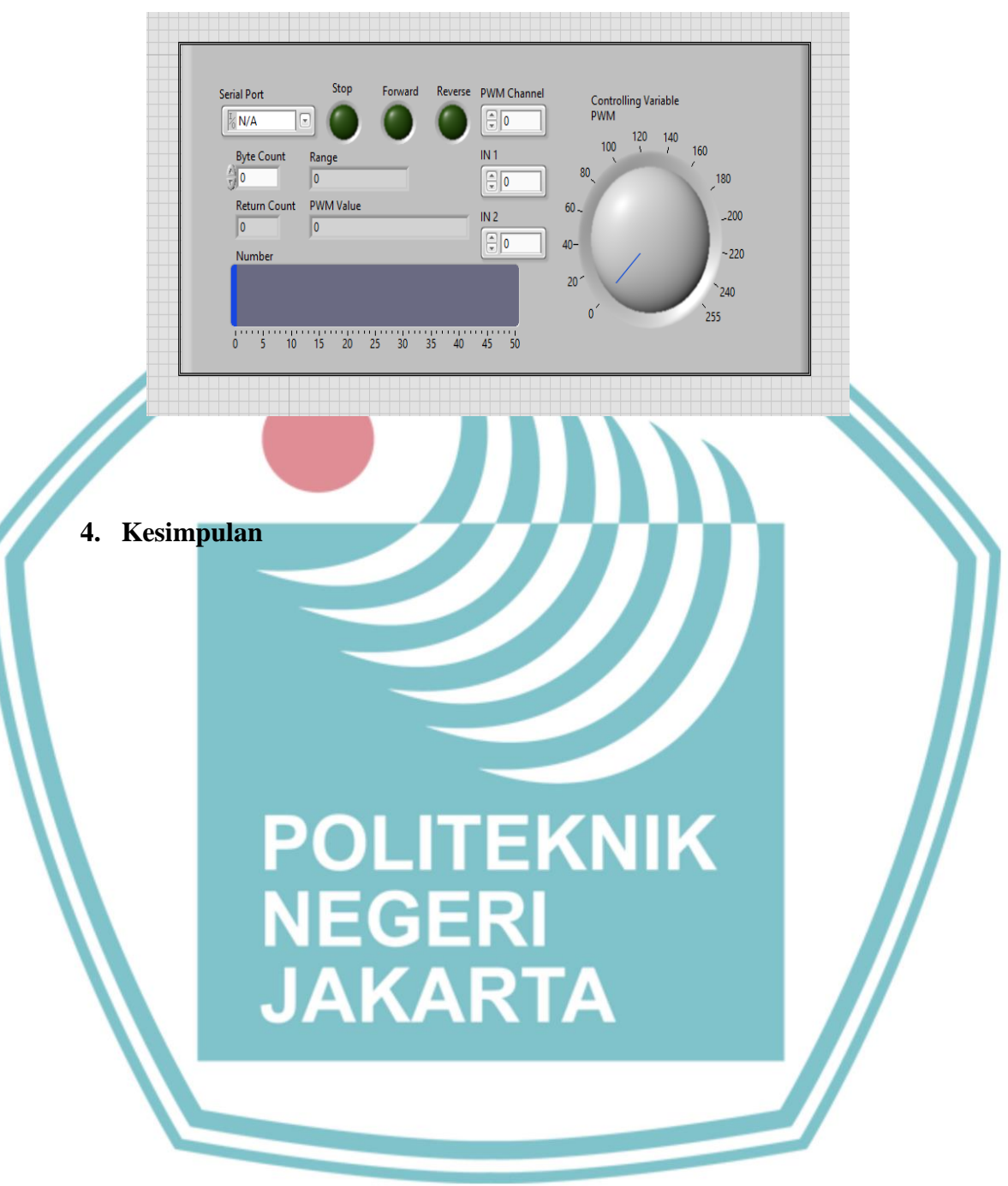

## © Hak Cipta milik Politeknik Negeri Jakarta

Hak Cipta :

I. Dilarang mengutip sebagian atau seluruh karya tulis ini tanpa mencantumkan dan menyebutkan sumber : a. Pengutipan hanya untuk kepentingan pendidikan, penelitian, penulisan karya ilmiah, penulisan laporan, penulisan kritik atau tinjauan suatu masalah.

b. Pengutipan tidak merugikan kepentingan yang wajar Politeknik Negeri Jakarta

2. Dilarang mengumumkan dan memperbanyak sebagian atau seluruh karya tulis ini dalam bentuk apapun tanpa izin Politeknik Negeri Jakarta

### **JOBSHEET 8**

### A. Judul Percobaan

Desain HMI Menampilkan hasil deteksi sensor Ultrasonic HC-SR04 pada LCD

### B. Tujuan Percobaan

- Membuat HMI untuk menampilkan hasil deteksi sensor HC-SR04 pada LCD
- C. Peralatan yang diperlukan
  - Software LabVIEW 1.

Laptop 2.

### D. Bahan yang diperlukan

- 1. Kabel USB
- 2. Kabel Jumper
- E. Instalasi dan Blok Diagram LabVIEW
  - 1. Skematik Instalasi Sensor HC-SR04 dan LCD dengan Arduino Mega2560

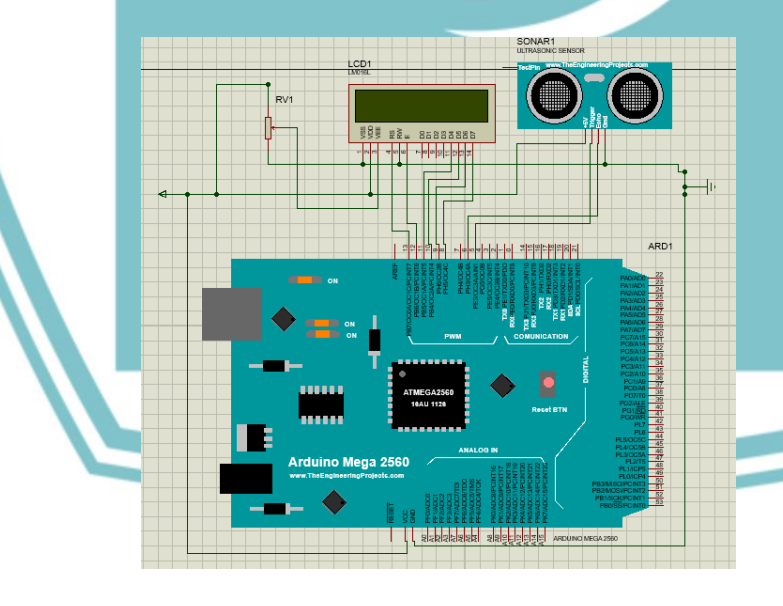

### 🔘 Hak Cipta milik Politeknik Negeri Jakarta

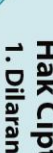

Hak Cipta :

. Dilarang mengutip sebagian atau seluruh karya tulis ini tanpa mencantumkan dan menyebutkan sumber

a. Pengutipan hanya untuk kepentingan pendidikan, penelitian , penulisan karya ilmiah, penulisan laporan, penulisan kritik atau tinjauan suatu masalah.

Dilarang mengumumkan dan memperbanyak sebagian atau seluruh karya tulis ini dalam bentuk apapun . Pengutipan tidak merugikan kepentingan yang wajar Politeknik Negeri Jakarta

### 2. Langkah Percobaan

- Buka software LabVIEW.
- Buat *ladder* program untuk pengukuran suhu dan kelembaban.
- Kemudian, buka *Front Panel* pada LabVIEW, *Front Panel* digunakan untuk mendesain HMI.
- Untuk membuat latar HMI, klik kanan pada *Front Panel* kemudian pilih "*Decoration*".
- Untuk membuat Indicator "LCD Output", klik kanan pada Front Panel kemudian pilih "Numeric" dan pilih "Numeric Control", untuk indicator jarak pilih "Horizontal Fill Slide".
- Untuk membuat Tombol "*Stop*", klik kanan pada Front Panel kemudian pilih "*Boolean*" dan "*Round* LED".

### F. Tugas

🔘 Hak Cipta milik Politeknik Negeri Jakarta

Hak Cipta :

. Dilarang mengutip sebagian atau seluruh karya tulis ini tanpa mencantumkan dan menyebutkan sumber : a. Pengutipan hanya untuk kepentingan pendidikan, penelitian , penulisan karya ilmiah, penulisan laporan, penulisar

laporan, penulisan kritik atau tinjauan suatu masalah.

. Dilarang mengumumkan dan memperbanyak sebagian atau seluruh karya tulis ini dalam bentuk apapun tanpa izin Politeknik Negeri Jakarta

b. Pengutipan tidak merugikan kepentingan yang wajar Politeknik Negeri Jakarta

### 1. Program Arduino

WHCSR\_LCD | Arduino 1.8.12
File Edit Sketch Tools Help

W HCSR\_LCD

finclude <HCSR04.h>
finclude <<LquidCrystal.h>
const int rs = 12, en = 13, d4 = 11, d5 = 10, d6 = 9, d7 = 8;
LiquidCrystal loc(rs, en, d4, d5, d6, d7);

fdefine IRIGGER\_PIN 5
fdefine ECHO\_PIN 6
fdefine MAX\_DISTANCE 200
HCSR04 hc(TRIGGER\_PIN, ECHO\_PIN, MAX\_DISTANCE);

void setup()
{
 lcd.begin(16, 2);
 lcd.setCurson(0, 1);
 lcd.setCurson(0, 1);
}

```
lcd.print("EC");
delay(2000);
lcd.clear();
lcd.setCursor(0, 0);
lcd.print("Jarak = ");
```

### void loop() {

delay(50); lcd.setCursor(8, 0); lcd.println(" cm ");

### L-32

### 2. Hasil Desain HMI

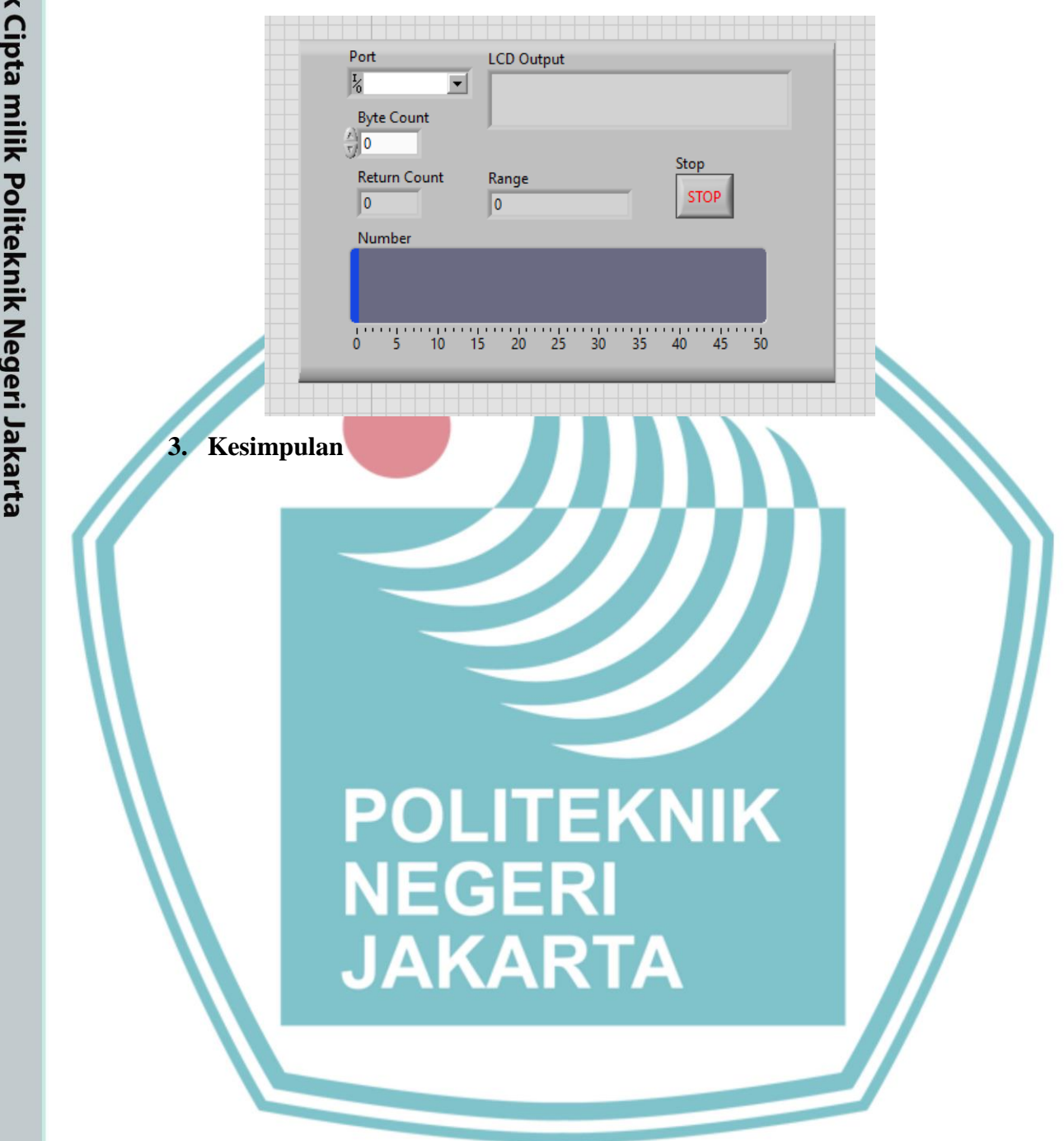

# © Hak Cipta milik Politeknik Negeri Jakarta

Hak Cipta :

. Dilarang mengutip sebagian atau seluruh karya tulis ini tanpa mencantumkan dan menyebutkan sumber : a. Pengutipan hanya untuk kepentingan pendidikan, penelitian , penulisan karya ilmiah, penulisan laporan, penulisan kritik atau tinjauan suatu masalah.

b. Pengutipan tidak merugikan kepentingan yang wajar Politeknik Negeri Jakarta

. Dilarang mengumumkan dan memperbanyak sebagian atau seluruh karya tulis ini dalam bentuk apapun tanpa izin Politeknik Negeri Jakarta